# **CONTENTS**

# Section

# Page

|                |                                                 | _                |
|----------------|-------------------------------------------------|------------------|
| 1              | DESCRIPTION AND DEFINITIONS                     | 1                |
| 1.1            | Scope of this manual                            | 1                |
| 1.2            | Safety information                              | 1                |
| 1.3            | Description                                     | 1                |
| 1.4            | Ordering options                                | 2                |
|                | 5 1                                             |                  |
| 2              | SPECIFICATION                                   | 5                |
| 2.1            | General                                         | 5                |
| 2.2            | Environmental limits                            | 5                |
| 2.3            | Electrical data                                 | 6                |
| 2.4            | Sample gas                                      | 7                |
|                |                                                 |                  |
| 3              | UNPACK THE ANALYSER                             | 8                |
| 4              |                                                 | 0                |
| 4              | ANALYSER USER INTERFACE                         | 9                |
| 4.1            |                                                 | 9                |
| 4.2            | Start-up and measurement screen                 | 9                |
| 4.3            | Soft key legends                                | 10               |
| 4.4            | System and measurement status icons             | 11               |
| 4.5            | Scroll bars                                     | 12               |
| 4.6            | Menu options/screens and password protection    | 12               |
| 4.7            | The menu screen                                 | 14               |
| 4.8            | The settings screen                             | 15               |
| 4.9            | The information screen                          | 15               |
| 4.10           | Editing on-screen data                          | 16               |
| _              |                                                 |                  |
| 5              | INSTALLATION AND SET-UP                         | 17               |
| 5.1            | Mechanical installation                         | 17               |
| 5.1.1          | Bench mounting                                  | 17               |
| 5.1.2          | Panel mounting                                  | 17               |
| 5.1.3          | 19 inch rack mounting                           | 19               |
| 5.2            | Electrical Installation                         | 20               |
| 5.2.1          | Electrical safety                               | 20               |
| 5.2.2          | Analogue output connections                     | 21               |
| 5.2.3          | Fault and range relay connections               | 22               |
| 5.2.4          | Alarm and status relay connections (option)     | 23               |
| 5.2.5          | Auto validate/calibrate connections (option)    | 24               |
| 5.2.6          | Modbus RS485 and ethernet connections (option)  | 26               |
| 5.2.7          | Connect the electrical supply                   | 27               |
| 5.3            | Connect the sample/calibration gas pipeline(s). | 28               |
| 5.4            | Switch on/set-up                                | 29               |
| 541            | Selecting the security level and password(s)    | 29               |
| 542            | Selecting the security level                    | 20               |
| 5/3            | Changing nacewords                              | 21               |
| 5.4.3<br>5.4.4 | Adjusting the contract                          | 21               |
| 5.4.4<br>5 / F | Adjusting the backlight timer                   | <b>১</b> ।<br>১০ |
| 0.4.0          |                                                 | 32               |
| 5.4.6          | Setting the clock                               | 32               |

| 5.4.7 | Changing regional settings                             | 33 |
|-------|--------------------------------------------------------|----|
| 5.4.8 | Selecting communications type                          | 33 |
| 5.5   | Setting up automatic validation/calibration (option)   | 34 |
| 5.5.1 | Overview of automatic validation/calibration           | 34 |
| 5.5.2 | Automatic validation/calibration sequence              | 35 |
| 5.5.3 | Remote calibration or automatic validation/calibration | 37 |
| 5.5.4 | Automatic validation/calibration target and tolerance  | 38 |
| 5.5.5 | Automatic validation/calibration type and mode         | 39 |
| 5.5.6 | Automatic validation/calibration phases                | 39 |
| 5.5.7 | Automatic validation/calibration timers                | 41 |
| 5.6   | Configuring and using the mA outputs (option)          | 42 |
| 5.6.1 | Overview                                               | 42 |
| 5.6.2 | Introduction to the mA output parameters               | 42 |
| 5.6.3 | Setting up the mA output parameters                    | 44 |
| 5.6.4 | Calibrating the mA output                              | 47 |
| 5.7   | Configuring and using the voltage outputs (option)     | 48 |
| 5.7.1 | Overview                                               | 48 |
| 5.8   | Configuring the measurement alarms                     | 48 |
| 5.8.1 | Alarm modes and levels                                 | 48 |
| 5.8.2 | Latching/non-latching alarms                           | 50 |
| 5.8.3 | Hysteresis levels                                      | 50 |
| 5.8.4 | Viewing the measurement alarm status                   | 51 |
| _     |                                                        |    |
| 6     | CALIBRATION                                            | 52 |
| 6.1   | Manual calibration                                     | 52 |
| 6.2   | Automatic validation/calibration                       | 53 |
| 6.2.1 | Initiating an automatic validation/calibration         | 53 |
| 6.2.2 | Automatic validation/calibration status indications    | 54 |
| 6.2.3 | Stopping an automatic validation/calibration           | 56 |
| 6.2.4 | Viewing validation/calibration history                 | 57 |
| 7     | GENERAL OPERATION                                      | 58 |
| 71    | Checking the relay signal outputs                      | 58 |
| 72    | Checking the mA output (option)                        | 59 |
| 7.3   | Checking the voltage output (option)                   | 59 |
| 7.6   | Switching off the analyser                             | 59 |
| /     |                                                        | 00 |
| 8     | ROUTINE MAINTENANCE                                    | 60 |
| 8.1   | Cleaning the analyser                                  | 60 |
| 8.2   | Inspecting/replacing the fuse (when necessary)         | 61 |
| 8.3   | Inspecting the optional filter element TCD             | 62 |
| 8.4   | Leak testing                                           | 63 |
| 8.5   | Preventative maintenance                               | 64 |
| 0     |                                                        | 05 |
| 9     | FAULT FINDING                                          | 65 |
| 9.1   | Fault, maintenance required and SIP statuses           | 65 |
| 9.1.1 | Status definitions                                     | 65 |
| 9.1.2 |                                                        | 00 |
| 9.2   | viewing messages                                       | 70 |
| 9.2.1 |                                                        | 70 |
| 9.2.2 | view history messages                                  | 70 |

| 9.3   | Diagnostics                                                                                   | 71       |
|-------|-----------------------------------------------------------------------------------------------|----------|
| 9.4   | General fault finding                                                                         | 72       |
| 10    | STORAGE AND DISPOSAL                                                                          | 75       |
| 10.1  | Storage                                                                                       | 75       |
| 10.2  | Disposal                                                                                      | 75       |
| 11    | SPARES                                                                                        | 76       |
| A1    | RS232 CONNECTION DETAILS                                                                      | 77       |
| A1.1  | Overview                                                                                      | 77       |
| A1.2  | Connecting the analyser to a PC                                                               | 78       |
| A1.3  | Configuring the RS232 serial output parameters                                                | 78       |
| A1.4  | Capturing data using Windows <sup>®</sup> and Hyper Terminal™                                 | 79       |
| A1.5  | Configuration transfer                                                                        | 80       |
| A2    | SERIAL OUTPUT FORMATS                                                                         | 83       |
| A3    | IMPLEMENTATION GUIDE FOR MODBUS COMMUNICATIONS (OPTI                                          | ON)84    |
| A3.1  | Introduction                                                                                  | 84       |
| A3.2  | References                                                                                    | 84       |
| A3.3  | Modbus setup                                                                                  | 84       |
| A3.4  | Supported function codes                                                                      | 85       |
| A3.5  | Exception codes                                                                               | 85       |
| A3.6  | Addressing                                                                                    | 85       |
| A3.7  | Floating point numbers                                                                        | 86       |
| A3.8  | System data mapping                                                                           | 86       |
| A3.9  | Transducer data mapping                                                                       | 86       |
| A3.10 | System fault mapping                                                                          | 88       |
| A3.11 | Transducer fault and alarm mapping                                                            | 89       |
| A3.12 | System set-up mapping                                                                         | 92       |
| A3.13 | Transducer set-up mapping                                                                     | 92       |
| A3.14 | System control                                                                                | 94       |
| A3.15 | Transducer control                                                                            | 94       |
| A4    | CONFIGURING THE MODBUS PARAMETERS (OPTION)                                                    | 96       |
| A4.1  | RS485                                                                                         | 96       |
| A4.2  | TCP (Ethernet)                                                                                | 98       |
| A5    | IMPLEMENTATION GUIDE FOR PROFIBUS COMMUNICATIONS (OP                                          | TION) 99 |
| A6    | SAMPLE WETTED MATERIALS                                                                       | . 100    |
| A7    | DISPOSAL IN ACCORDANCE WITH THE WASTE ELECTRICAL AND<br>ELECTRONIC EQUIPMENT (WEEE) DIRECTIVE | . 101    |
| A8    | COMPLIANCE AND STANDARDS INFORMATION                                                          | . 102    |
| A9    | PERFORMANCE DATA                                                                              | . 103    |
| A9.1  | Performance data: TCD                                                                         | . 103    |
| A10   | RECOMMENDED CALIBRATION PERIODS                                                               | . 104    |

- ® Windows and Excel are registered trademarks of Microsoft Corporation.
- <sup>™</sup> HyperTerminal is a trademark of Hilgraeve Inc.
- © This manual is copyright, and no part of it may be reproduced without Servomex's written approval.

# **1 DESCRIPTION AND DEFINITIONS**

#### 1.1 Scope of this manual

This manual provides installation, operation and routine maintenance instructions for the SERVOPRO MonoExact Gas Purity Analyser (5512 standard version and 5522 flammable sample version), abbreviated to "analyser" in the remainder of this manual.

#### 1.2 Safety information

Read this manual and ensure that you fully understand its content before you attempt to install, use or maintain the analyser. Important safety information is highlighted in this manual as WARNINGs and CAUTIONs, which are used as follows:

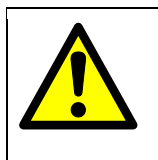

WARNING

Warnings highlight specific hazards which, if not taken into account, may result in personal injury or death.

#### CAUTION

Cautions highlight hazards which, if not taken into account, can result in damage to the analyser or to other equipment or property.

This manual also incorporates 'Be aware of' information, which is used as follows:

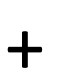

This highlights information which it is useful for you to be aware of (for example, specific operating conditions, and so on).

### 1.3 Description

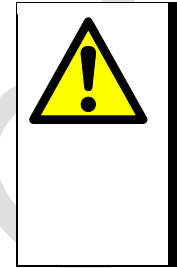

# WARNING

This analyser is not a medical device as defined in the medical devices directive 93/42/EEC and is not intended to be used on human beings for the diagnosis, prevention, monitoring, treatment or alleviation of disease, injury or replacement or modification of the anatomy.

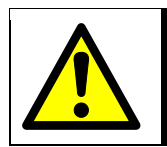

### WARNING

The analyser must not be used as personal protective equipment.

The analyser is designed to meet the needs of the control and product quality applications of industrial gas producers and users, who require fast, accurate and reliable gas analysis.

Gas sample measurements are shown on the analyser display, and can also be output to a serial device connected to the analyser, or as milliAmp (mA) / voltage outputs, or over a selection of digital communications (Modbus RS485 or TCP and Profibus).

The analyser conforms to the requirements of the NAMUR (Normenarbeitsgemeinschaft für Mess Und Regeltechnik in der Chemischen Industrie) standards NE43 (4 – 20 mA output) and NA64 (status outputs).

The analyser is simple to operate, with an intuitive user interface. The analyser is 3U in height. There is an optional mounting plate for 4U 19 inch rack mount, or suitable for bench mounting.

The analyser requires little routine maintenance, other than calibration which is essential for the accuracy of sample gas measurements (see Section 6) and replacement of filter / scrubber elements (if fitted: see Sections 8.3, 8.34 and 8.35).

#### **1.4 Ordering options**

For the latest ordering options please contact your local Servomex agent or visit <u>www.servomex.com</u>.

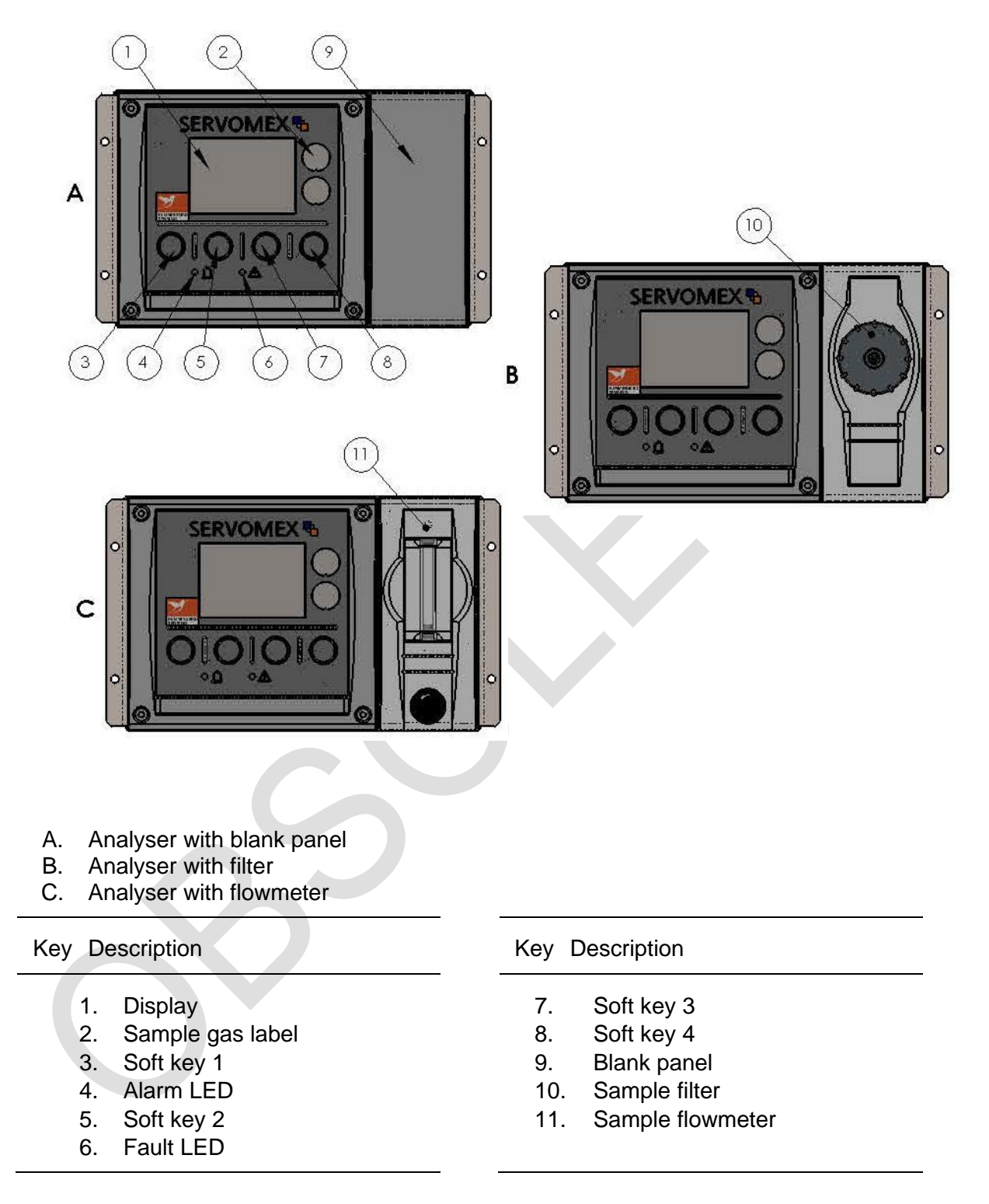

Note items 1 to 8 are common for all layouts

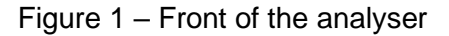

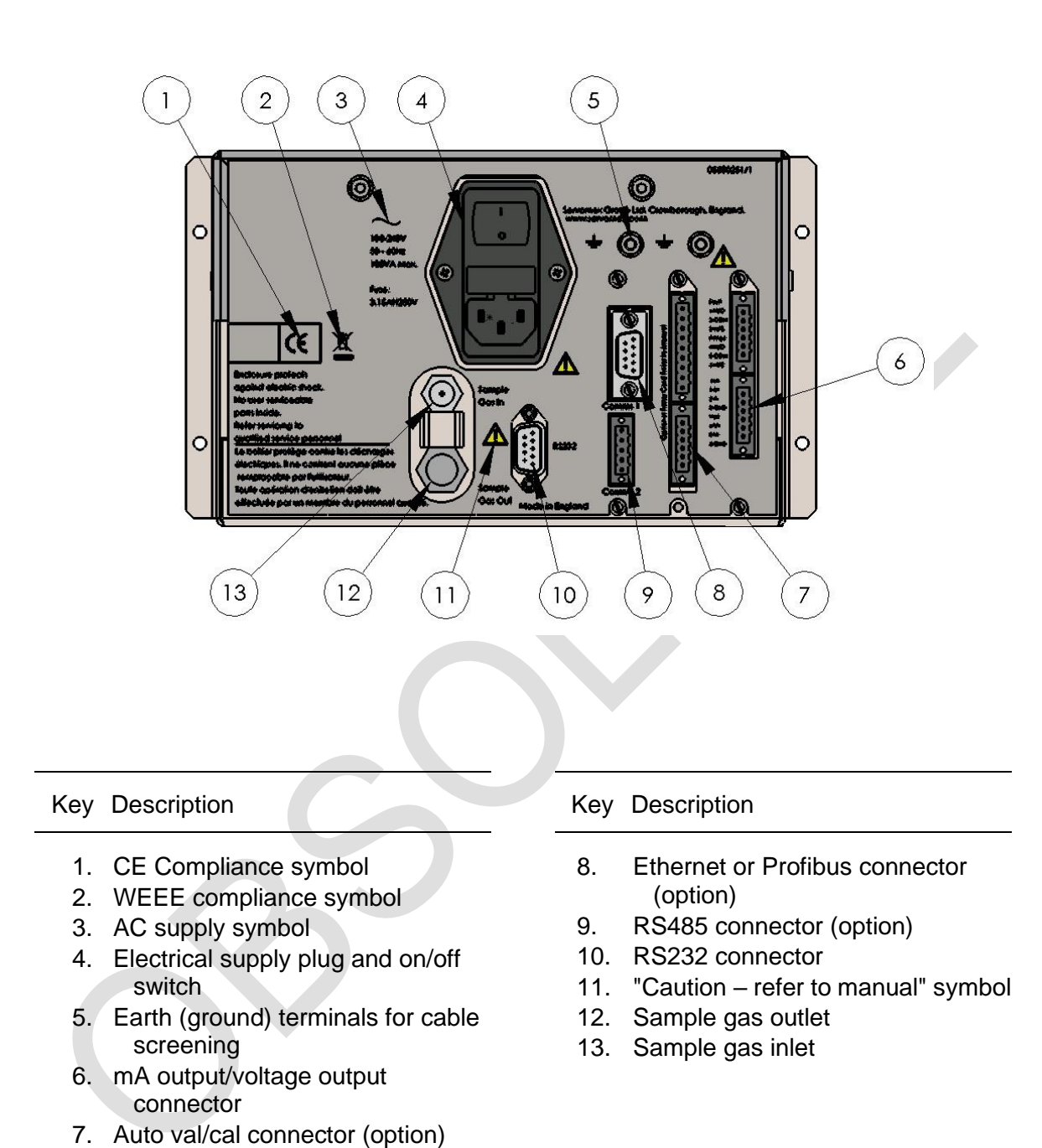

Figure 2 – Rear of the analyser

#### SPECIFICATION 2

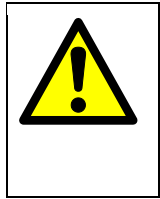

# WARNING

The protection, accuracy, operation and condition of the equipment may be impaired if the analyser is not installed in accordance with the requirements of this and subsequent sections of the manual.

2.1 General

> **Dimensions:** length x height x width

> > Front Panel and Rack mountable analyser  $(L \times H \times W)$

Bench mounted analyser 478 x 180 x 230 mm (18.8 x 7 x 9 in.) <sup>‡</sup>  $(L \times H \times W)$ 

478 x 146 x 230 mm (18.8 x 5.7 x 9 in.) #

478 x 133 x 230 mm (18.8 x 5.2 x 9 in.)

Mass

#

< 7.5 kg

See Section 2.3

Electrical supply requirements

- With front mounting feet retracted.
- <sup>‡</sup> With front mounting feet extended.

#### 2.2 **Environmental limits**

Equipment is suitable for indoor use only

Ambient temperature range

| Operation                        | 5 to 45 °C                         |
|----------------------------------|------------------------------------|
| Storage                          | –20 to 60 °C                       |
| Operating ambient pressure range | 101.3 kPa ± 10% (1.013 bar ± 10%)  |
| Operating ambient humidity range | 10 to 90% RH, non-condensing       |
| Operating altitude range         | -500 * to 2000 <sup>†</sup> metres |
| Ingress protection               | IP20                               |

Below sea level.

Above sea level.

# 2.3 Electrical data

| Electrical supply                       |                                                            |
|-----------------------------------------|------------------------------------------------------------|
| Voltage                                 | 100 to 240 Vac, 50 to 60 Hz<br>(± 10% maximum fluctuation) |
| Fuse rating / type                      | T 3.15 AH / 250 V size: 20 x 5 mm                          |
| Maximum power consumption               | 100 VA                                                     |
| Interface signal relay ratings *        | 30 V (dc or ac) / 1 A                                      |
| mA output (active)                      |                                                            |
| Maximum load resistance                 | 1 K Ohms                                                   |
| Isolation voltage (to earth)            | 500 V (dc or ac)                                           |
| Output range                            |                                                            |
| Normal sample measurement               | 0 to 20 mA or 4 to 20 mA $^{\dagger}$                      |
| Fault condition                         | 0 mA or 21.5 mA <sup>†</sup>                               |
| Under range #                           | 0 – 4 mA                                                   |
| Voltage output (active)                 |                                                            |
| Maximum load resistance                 | 100 K Ohms                                                 |
| Isolation voltage (to earth)            | 500 V (ac or dc)                                           |
| Output range                            |                                                            |
| Normal sample measurement               | 0 to 10 V                                                  |
| Fault condition                         | 0 or 10.75 V                                               |
| Under range                             | Not applicable                                             |
| Signal / voltage / mA / RS485 output te | erminals suitable for                                      |
| Flexible conductors                     | 0.5 to 1.5 mm <sup>2</sup> (20 to 16 AWG)                  |
| Solid conductors                        | 0.5 to 1.0 mm² (20 to 18 AWG)                              |

\* The relay output signals are volt-free signals.

<sup>†</sup> User selectable: see Sections 5.6.2 and 5.6.3.

# 2.4 Sample gas

#### 5512 standard version:

The analyser is plumbed in Viton

+ The sample gases must be non-flammable, clean, non-corrosive, free from oil and condensates and compatible with the materials listed in Appendix A6.

#### 5522 Flammable sample version:

The analyser is plumbed fully in stainless steel

The sample gases must be clean, non-corrosive, free from oil and condensates and compatible with the materials listed in Appendix A6.

#### TCD transducer calibration gases

| High calibration setpoint                                 | 90 – 110% of range**                     |
|-----------------------------------------------------------|------------------------------------------|
| Low calibration setpoint                                  | -10 – 10% of range**                     |
| Minimum calibration<br>difference<br>between low and span | 85% of range**                           |
| Low calibration tolerance level *                         | ± 10%                                    |
| High calibration tolerance level *                        | ± 10%                                    |
| Thermal Conductivity transdu                              | ıcer (%)                                 |
| Flow rate (Flow driven)*                                  | 100 to 200 ml min <sup>-1</sup>          |
| Pressure (Pressure driven)                                | 14-56 kPa (2 to 8 psig)                  |
| Dew point                                                 | 5 °C below ambient temperature (minimum) |
| Temperature                                               | 5 to 45 °C                               |
| Particulate size                                          | < 2 µm (2 micron)                        |
|                                                           |                                          |

\* If, during a calibration or validation routine, the measurement is outside the specified range, a status message is displayed to indicate that there may be a problem (for example, the wrong calibration gas has been introduced, or the transducer has drifted excessively). The status can be over-ridden but the history will still remain.

\*\* Range and background gas as per analyser specification. For optimal performance use either low or high calibration point to be a single component gas.

# CAUTION

It is recommended that sample/calibration gas flow is monitored to ensure a representative sample is being measured for control systems.

#### CAUTION

To retain the CE mark, do not operate above 70 kPa (10 psig)

# **3 UNPACK THE ANALYSER**

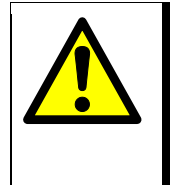

WARNING

The analyser is heavy (see Section 2.1). Care must be taken when handling. It is recommended that they are lifted with hands positioned on either side on the base of the chassis.

- 1. Remove the analyser and any other equipment from its packaging.
- 2. Remove any protective plastic covers from the sample gas inlets and outlets on the rear of the analyser (see Figure 2).

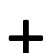

It is advisable that the protective covers are kept on just prior to fitting.

- Inspect the analyser and the other items supplied, and check that they are not damaged. If any item is damaged, immediately contact Servomex or your local Servomex agent.
- 4. Check that you have received all of the items that you ordered. If any item is missing, immediately contact Servomex or your local Servomex agent.
- 5. If you do not intend to use the analyser immediately:
  - Refit any protective plastic covers.
  - Place the analyser and any other equipment supplied back in its protective packaging.
  - Store the analyser as described in Section 10.1.

Otherwise, read Section 4 (Analyser user interface), then continue at Section 5 onwards to install, set up, and use the analyser.

+ Retain the shipping documentation and packaging for future use (for example, return of the analyser to Servomex for servicing or repair).

# 4 ANALYSER USER INTERFACE

Throughout this manual, reference is made to product options (such as "auto validate") which must be specified at the time of ordering. Associated menus and menu options will not be available if your analyser does not have the corresponding product options.

## 4.1 Introduction

The analyser user interface comprises the following (shown on Figure 1):

| Display   | Shows various screens: see Section 4.2 onwards                                                                    |
|-----------|----------------------------------------------------------------------------------------------------|
|           |                                                                                                    |
| Soft keys | The function of each of the soft keys depends on the screen currently being shown on the display: see Section 4.2 |
| Alarm LED | On when an alarm condition exists: see Section 5.8                                                                |
| Fault LED | On when a fault condition exists: see Section 9                                                                   |

#### 4.2 Start-up and measurement screen

When you first switch on the analyser, a 'start-up screen' is displayed while the analyser carries out a self-test.

The start-up screen shows the Servomex name, a 'self-test time elapsed/remaining' indicator, and messages identifying the tasks being carried out as part of the self-test.

The screen will initially display the "System Check" task message. The measurement screen is then displayed, as shown in Figure 3 below. Note that:

#### (A) 1 measurement screen:

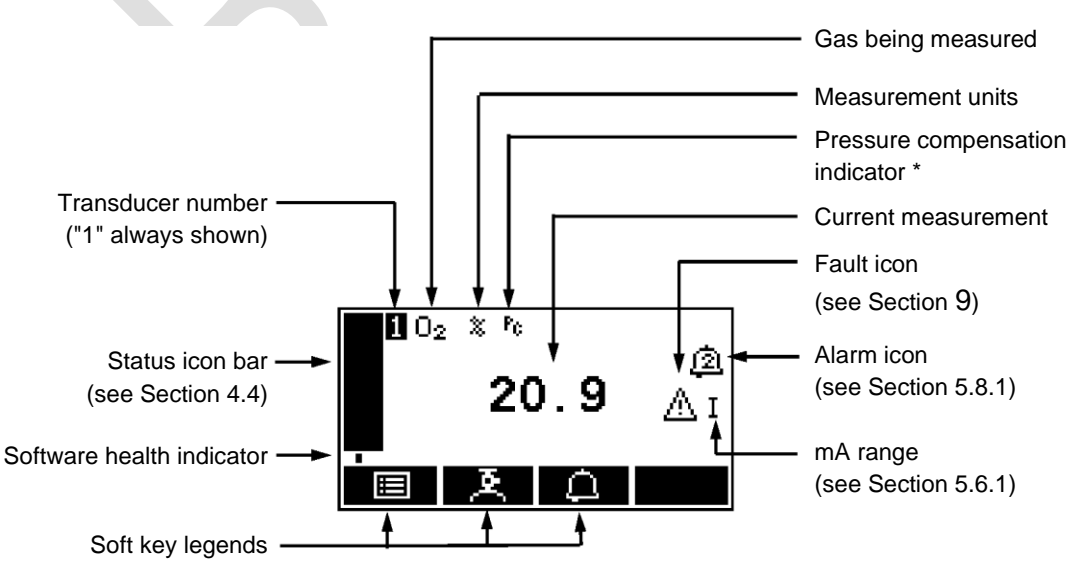

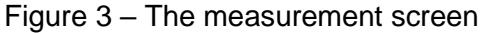

- + During normal analyser operation, the software health indicator continuously moves from left to right and then back again, below the status icon bar. If the indicator stops moving, this means that the analyser is not operating correctly, and you must refer to Section 9.

# 4.3 Soft key legends

The four soft key legends at the bottom of the measurement screen (Figure 3) correspond to the four soft keys on the front of the analyser. (The first, left-most, legend corresponds to the function of soft key 1, the second legend corresponds to the function of soft key 2, and so on.) On the measurement screen, the soft key functions are as follows:

| Legend   | Meaning     | Function (when soft key pressed)                      |  |
|----------|-------------|-------------------------------------------------------|--|
|          | Menu        | Displays the menu screen: see Section 4               |  |
| <u>×</u> | Calibrate * | Displays the calibrate screen: see Sections 6 and 6.2 |  |
| Δ        | Alarm *     | Displays the alarm option screen: see Section 5.8.1   |  |
|          | -           | None (no effect)                                      |  |

\* These soft keys are 'shortcuts' to the described functions, which are also accessible from the menu structure.

| Legend                                   | Meaning | Function (when soft key pressed)                                                              |
|------------------------------------------|---------|-----------------------------------------------------------------------------------------------|
| ×                                        | Back    | Cancels the current screen and displays the previous screen in the menu structure             |
| $\checkmark$                             | Accept  | Accepts the currently selected option or data.<br>(A new screen may be displayed accordingly) |
| E2                                       | Edit    | Allows the highlighted data to be edited                                                      |
|                                          | Up      | Moves the cursor up a list (or increases a digit during editing)                              |
|                                          | Down    | Moves the cursor down a list (or decreases a digit during editing)                            |
| $\triangleleft$                          | Left    | Moves the cursor left                                                                         |
| $\ \ \ \ \ \ \ \ \ \ \ \ \ \ \ \ \ \ \ $ | Right   | Moves the cursor right                                                                        |
|                                          | Stop    | Stops an automatic validation/calibration                                                     |

Other soft key legends which are used on the various screens are as follows:

# 4.4 System and measurement status icons

System status is on the status icon bar and can be shown with a fault icon or a maintenance required icon, see table below.

Measurement status is on the right hand side of the measurement reading and can be shown with a fault icon, a maintenance required icon, a service in progress icon or a warming icon, see table below.

| lcon       | Meaning                                     |
|------------|---------------------------------------------|
|            | Indicates that a fault has been detected    |
| Ar.        | Indicates that maintenance is required      |
| -          | Indicates that service is in progress       |
| <u>555</u> | Indicates that the transducer is warming up |

To determine the cause of these status icons, see Section 9.2.

# 4.5 Scroll bars

On some screens (for example, see Figure 5), there may be more options available than can be shown on the screen, and you have to scroll down the screen to view all of the options: this is identified by a scroll bar at the right-hand side of the screen.

The height of the wide part of the scroll bar gives an indication of what proportion (of all the options) are currently shown on the screen. As you scroll up or down the options (using the fractional and fractional soft keys), the wide part of the scroll bar will also move on the screen, indicating approximately where the currently displayed options are, within the complete list of options.

#### 4.6 Menu options/screens and password protection

The menu structure of the analyser is shown in Figure 4, which indicates that some of the options/screens are password protected.

When an option/screen is password protected, this means that the correct corresponding password has to be entered before the option/screen can be accessed. See Section 5.4.1 for details on how to set the security level.

Password protection operates as follows:

- As supplied, the security level is set to 'high', the supervisor password is set to "2000" and the operator password is set to "1000".
- The first time you try to access a password-protected option/screen, you will be prompted for the corresponding password. You must then enter the correct password (using the editing method described in Section 4.10) before the option/ screen can be displayed.
- If you have already entered the corresponding password, you will gain access to all options/screens protected by that password immediately (you do not need to enter the password again).
- Once you have entered a password, it remains active until 10 minutes after the last soft key is pressed. After this, the password becomes inactive; you must re-enter the password to access password-protected options/screens again.

To change the passwords see Section 5.4.3.

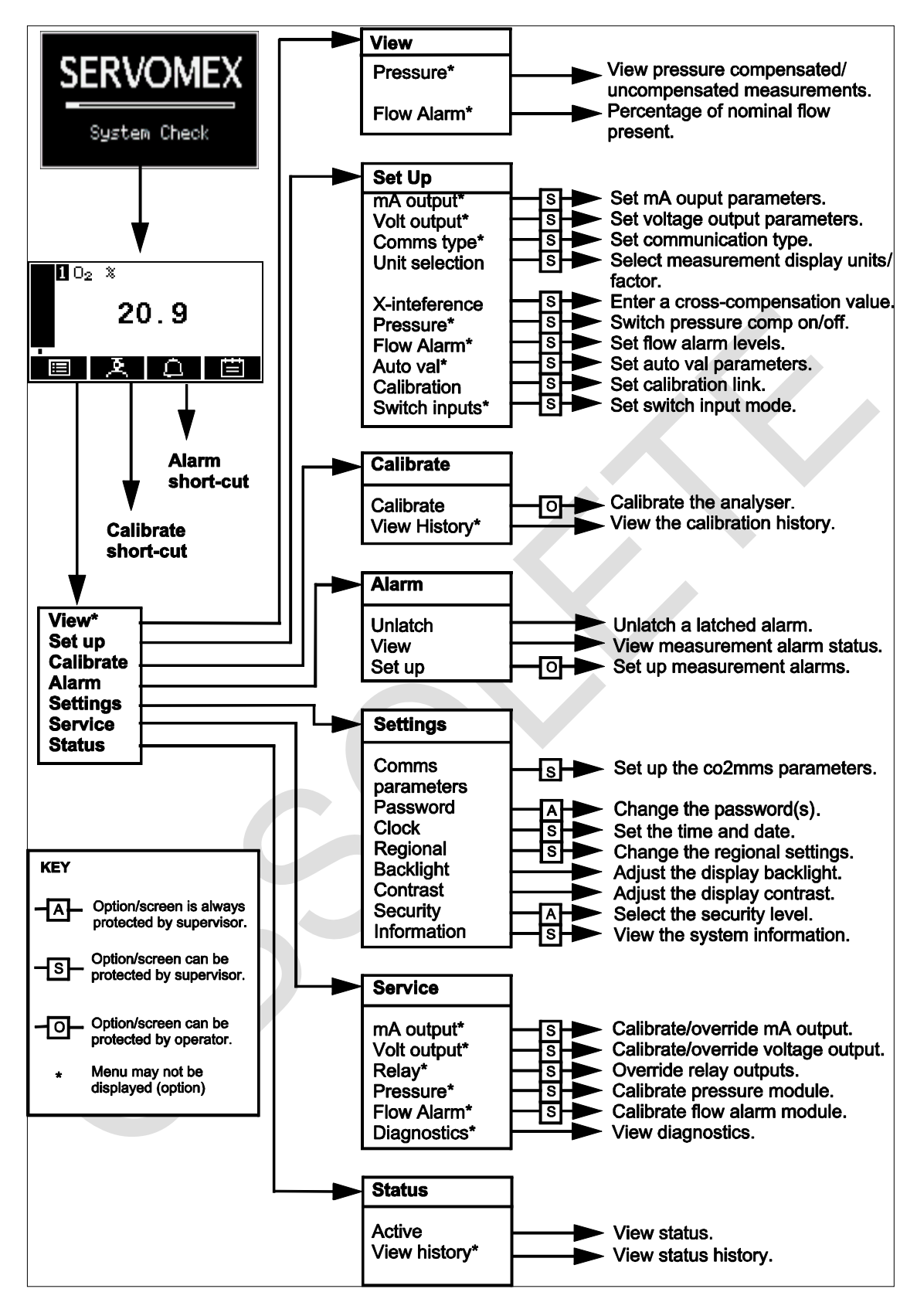

Figure 4 – The analyser menu structure

#### 4.7 The menu screen

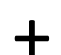

Some of the menu screens referenced below may not be available: refer to the note at the start of Section 4.

The menu screen provides access to other screens in the menu structure, and is displayed by pressing the soft key when the measurement screen is displayed.

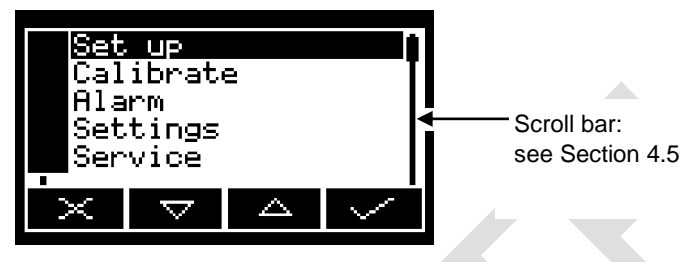

Figure 5 – The menu screen

Use the and soft keys to highlight the required screen option, then press the soft key to display the selected screen:

| Screen    | Use [refer to section]                                                                                                    |  |  |  |
|-----------|----------------------------------------------------------------------------------------------------|--|--|--|
| View      | Select this screen to view TCD measurement                                                                                                    |  |  |  |
| Set up    | Select this screen to select the communications type [A1.2 or A3.3], configure the auto validation/calibration target range [5.5.4], set up the mA output parameters and range [5.6.3], and set up the voltage output parameters and range [5.7.1]. |  |  |  |
| Calibrate | Select this screen to calibrate or validate the analyser [6, 6.2] and to view calibration history [6.2.4].                                                                                                    |  |  |  |
| Alarm     | Select this screen to set up the measurement alarms and set the alarm follow options [5.8.1], unlatch alarms [5.8.2] and view the measurement alarm status [5.8.4].                                                                                 |  |  |  |
| Settings  | Select this screen to change analyser settings (password, display language and so on) [4.8].                                                                                                    |  |  |  |
| Service   | Select this screen to calibrate/check the mA outputs [7.2], calibrate/check the voltage outputs [7.3], check the relay signal outputs [7.1] and viewing diagnostics [9.3].                                                                          |  |  |  |
| Status    | Select this screen to view active and historical fault, maintenance required and service in progress (SIP) messages [9.2].                                                                                                    |  |  |  |
|           |                                                                                                    |  |  |  |

Alternatively, press the soft key to display the measurement screen again.

#### 4.8 The settings screen

Use the and soft keys to highlight the required screen option, then press the soft key to display the selected screen, as shown below:

| Settings           |          |          |        |  |  |
|--------------------|----------|----------|--------|--|--|
| Comms parameters 🚺 |          |          |        |  |  |
| Password           |          |          |        |  |  |
| Clock              |          |          |        |  |  |
| Regional           |          |          |        |  |  |
| $\times$           | $\nabla$ | $\Delta$ | $\sim$ |  |  |

Figure 6 – The settings screen

| Screen           | Use [refer to section]                                   |
|------------------|----------------------------------------------------------|
| Comms Parameters | Configuring the communications parameters [A1.2 or A3.3] |
| Password         | Changing the password [5.4.3]                            |
| Clock            | Setting the clock time and/or date [5.4.6]               |
| Regional         | Changing regional settings (language and so on) [5.4.7]  |
| Backlight        | Adjusting the backlight timer duration [5.4.5]           |
| Contrast         | Adjusting the contrast of the screen [5.4.4]             |
| Security         | Selecting the security level [5.4.2]                     |
| Information      | Viewing analyser system information [4.9]                |

Alternatively, press the soft key to display the menu screen again.

### 4.9 The information screen

This screen shows information (such as the analyser serial number and the version of the operating software embedded in the analyser) which is useful to the Servomex support team.

| ormat:        | ion                                       |                                                             |
|---------------|-------------------------------------------|-------------------------------------------------------------|
| vomex         |                                           |                                                             |
| <u>,</u> 054। | 00A1/Ç                                    | 0001                                                        |
| tware.        | versi                                     | .on                                                         |
| 05000         | 0-cu0_                                    | 10d1                                                        |
|               |                                           |                                                             |
|               | ormat:<br>vomex<br>0541<br>tware<br>05001 | ormation<br>vomex<br>05400A1/0<br>tware versi<br>05000-cu0_ |

Figure 7 – Typical information screen

Note that the information shown on the screen will vary, depending on the analyser model.

After viewing (and if necessary recording) the information shown on the screen, press the soft key to display the settings screen again, or press and hold the soft key to show the measurement screen again.

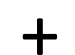

You may be asked to provide the information from this screen to the Servomex support team; for example, as an aid to fault diagnosis.

# 4.10 Editing on-screen data

A common method is used for editing data shown on all of the different screens.

When you press the soft key to edit an item of data, the screen changes to show the corresponding edit screen, with the first digit highlighted:

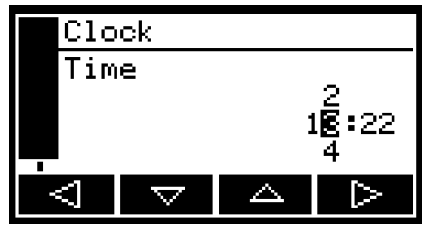

Figure 8 – A typical edit screen

When the first digit is highlighted, press the soft key to exit the menu without changing the data.

Alternatively, use the soft keys to edit the data as follows:

| Soft key         | Function                                    |
|------------------|---------------------------------------------|
| Δ                | Increases the highlighted digit by 1        |
| $\nabla$         | Decreases the highlighted digit by 1        |
| $\triangleleft$  | Moves the cursor left to the previous digit |
| $\triangleright$ | Moves the cursor right to the next digit    |

Note that the figures above and below the highlighted digit show the digits above and below the currently highlighted value.

When the last digit is highlighted, press the soft key to enter the new data.

When editing numerical values, the decimal point appears between digits "9" and "0".

+

# 5 INSTALLATION AND SET-UP

## WARNING

The analyser must be installed by a suitably skilled and competent person. The following procedure must be followed to prevent a hazard.

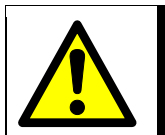

# WARNING

The analyser is only suitable for installation in unclassified areas.

### CAUTION

Do not install the analyser in a frame/rack or on a bench which is subject to high levels of vibration or sudden jolts. If you do, sample measurements may not be accurate, or the analyser may be damaged.

### CAUTION

Do not expose the analyser to high level of direct sunlight.

### 5.1 Mechanical installation

#### 5.1.1 Bench mounting

Place the analyser on a firm level bench or other suitable solid work surface.

The bench mounted analyser has four mounting feet. If required, the front two mounting feet can be extended to raise the front of the analyser and so make the analyser display easier to read and the soft keys easier to access.

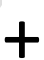

With the front mounting feet only extended, the float in the optional flowmeter may not rotate, although the flow indications will be correct.

### 5.1.2 Panel mounting

#### CAUTION

The analyser must not be supported by the side mounting brackets alone. You must provide an additional support under the base of the analyser towards the rear of the enclosure as shown in Figure 9. If you do not, the analyser may be damaged, or may fall and damage other equipment.

- 1. Refer to Figure 9. Prepare a cut-out (5) in a suitable panel (1).
- 2. Prepare a suitable base support (2) and secure it in your frame or cabinet.
- 3. Push the analyser (3) through the cut-out (5) in the panel (1) and using nuts and bolts through the fixing holes (4) in the panel secure the analyser in place.

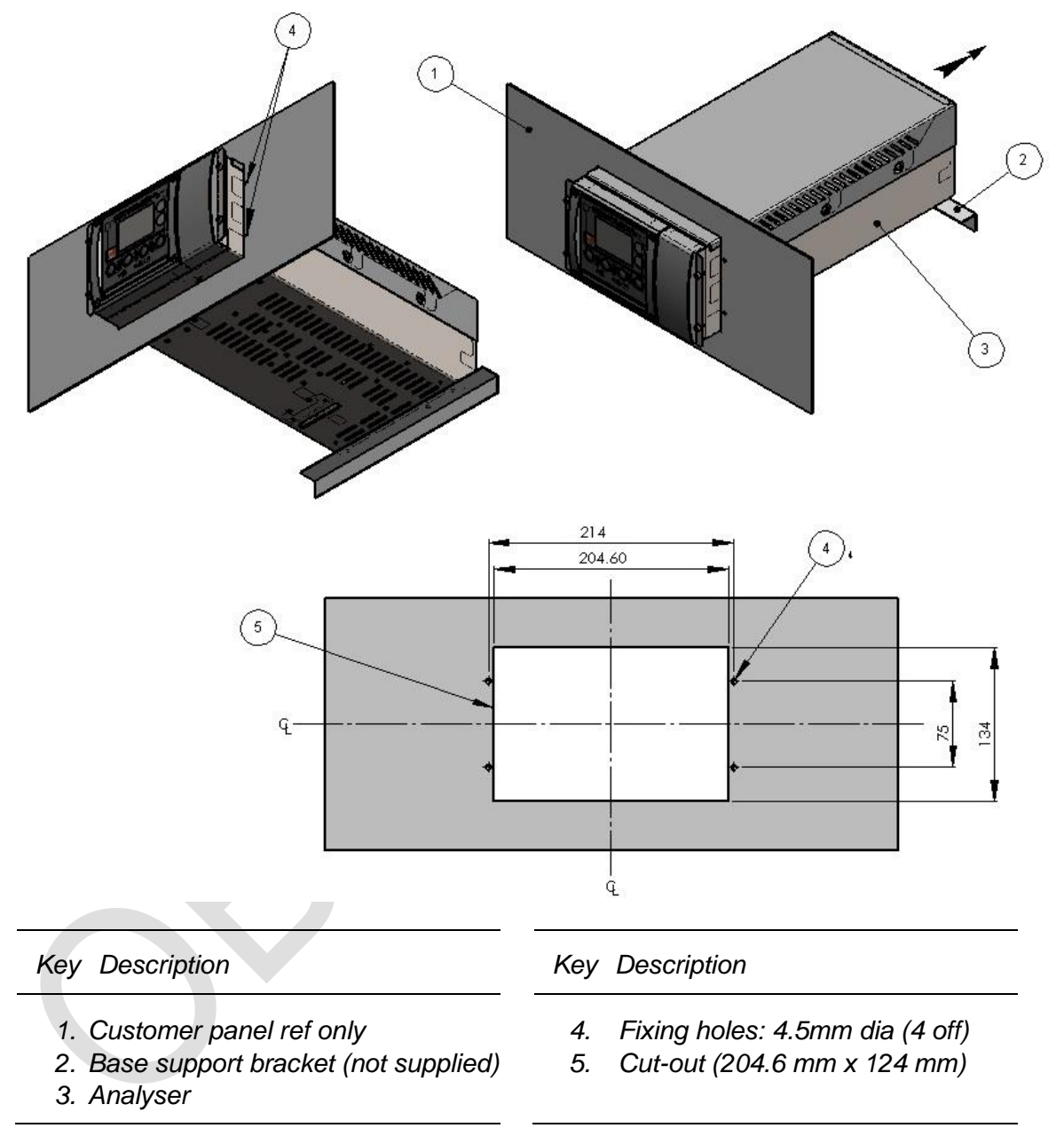

Figure 9 – Install the analyser in a panel

#### 5.1.3 19 inch rack mounting

- 1. Select which side of panel (1) you wish to have the analyser fitted. Push the analyser through the cut-out in the panel and secure using M4 screws and washers.
- 2. Place blanking plate (4) over un-used cut-out and secure using M4 screws and washers.
- 3. A second unit may be fitted to the panel if required in place of the blanking plate.

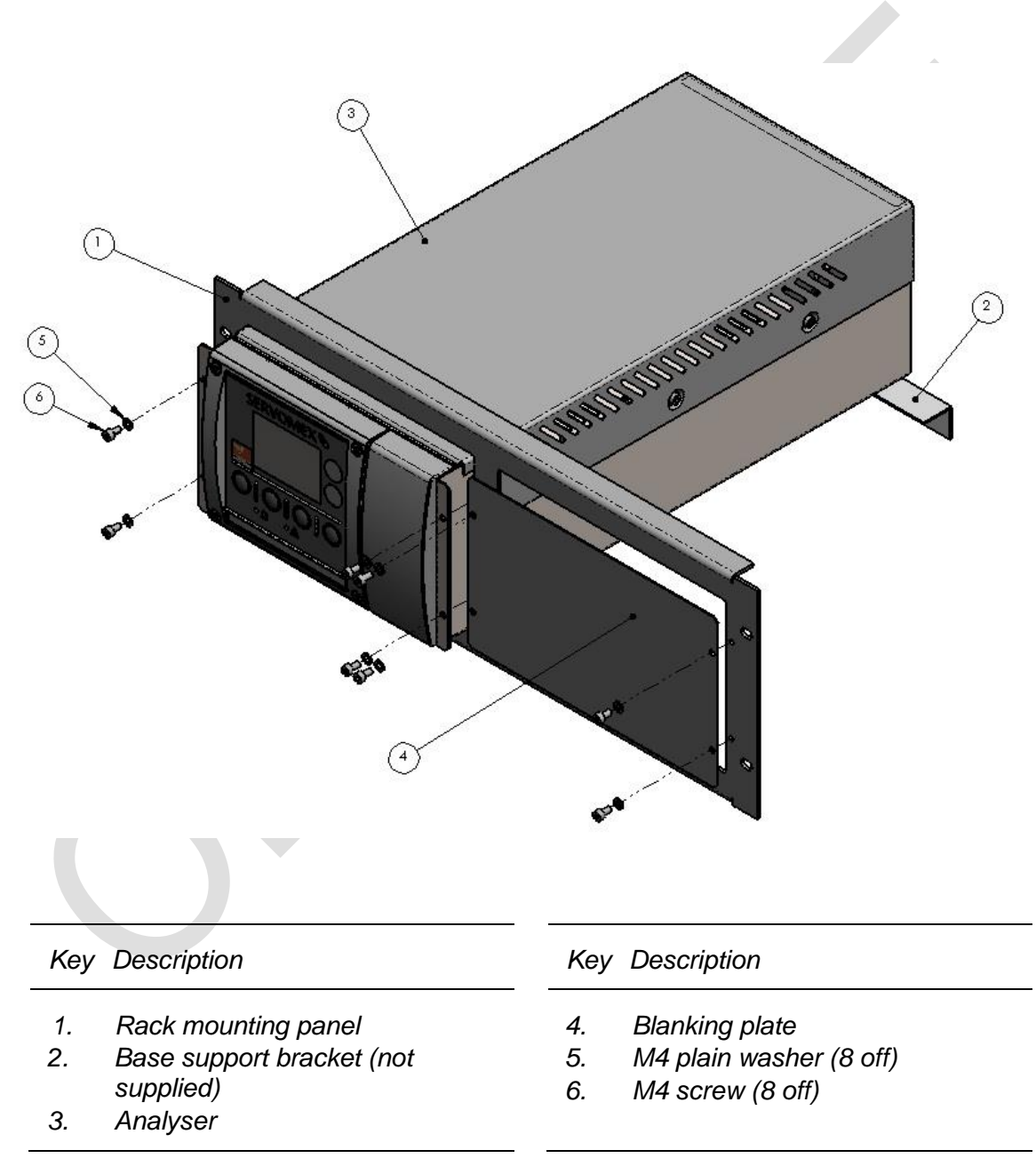

Figure 10 – Install the analyser in a rack enclosure panel

# 5.2 Electrical Installation

# 5.2.1 Electrical safety

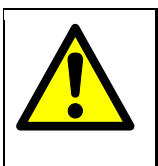

# WARNING

Ensure that the electrical installation of the analyser conforms with all applicable local and national electrical safety requirements.

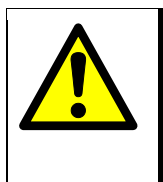

# WARNING

Obey the safety instructions given below when you install the analyser; if you do not, the analyser warranty may be invalidated, the analyser may not operate correctly, or it may be damaged.

- The electrical supply coupler or plug must be easily accessible for disconnection from the electrical supply.
- Ensure that your electrical supply can provide the necessary maximum power consumption: refer to Section 2.3.
- + All signal and electrical supply cables must be rated for temperatures of 70 °C or higher.
- + Ensure that the cables that you connect to the analyser are routed so that they do not present a trip hazard.
  - When you carry out insulation testing, disconnect all cables from the analyser.
    - Ensure the analyser is provided with a sound earth connection via the electrical supply plug (Figure 2, item 4).

╋

### 5.2.2 Analogue output connections

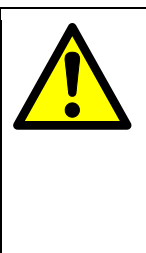

# WARNING

The analogue output terminals are separated from the analyser mains circuits by reinforced insulation. The terminals must only be connected to circuits that are themselves separated from mains voltages by an isolation method that provides at least this level of protection.

#### CAUTION

To comply with EMC requirements, screened cables must be used to connect the analogue outputs.

- 1. Connect the wires in your cable to the screw terminals on the 6 pin connector provided. Section 2.3 provides information on the rating and size of cable.
- 2. The screen should be connected to the earth point on the rear of the analyser.
- 3. Unless otherwise specified a mA analogue output is provided as standard across pins 1 & 2.

| _ | Pin | Use |
|---|-----|-----|
|   | 1   | +   |
|   | 2   | ŀ   |
|   | 3   | GND |
|   | 4   | V+  |
|   | 5   | V–  |
|   | 6   | GND |

Figure 11 – Analogue output interface connector

4. If your analyser is configured to provide voltage outputs, connect the wires in your cable to pins 4 - 5 on the terminal strip.

# 5.2.3 Fault and range relay connections

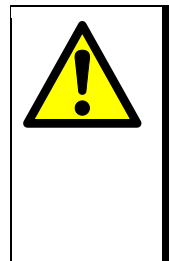

# WARNING

The fault and range relay connections are separated from the analyser mains circuits by reinforced insulation. The terminals must only be connected to circuits that are themselves separated from mains voltages by an isolation method that provides at least this level of protection.

The analyser comes with a fault relay and a range change relay as standard. These can be used to provide an output to your system to indicate a fault within the analyser or to indicate which range the analogue output is set to (see Section 5.6.1).

- 1. Connect the wires in your cable to the screw terminals on the 6 pin connector provided. Section 2.3 provides information on the rating and size of cable.
- 2. Pins 2 and 3 are connected during a fault condition. Pins 1 and 2 are connected if no fault is present. During a power failure the fault relay will be in a fault condition.
- 3. Pins 5 and 6 are connected if analogue output Range 1 is selected. Pins 4 and 5 are connected if range 2 is selected.

| Pin | Use         |
|-----|-------------|
| 1   | N/O (Fault) |
| 2   | COM (Fault) |
| 3   | N/C (Fault) |
| 4   | N/O (Range) |
| 5   | COM (Range) |
| 6   | N/C (Range) |

Figure 12 – Fault and range relay interface connector

### 5.2.4 Alarm and status relay connections (option)

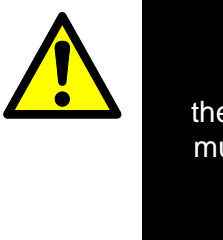

# WARNING

The alarm and status relay connections are separated from the analyser mains circuits by reinforced insulation. The terminals must only be connected to circuits that are themselves separated from mains voltages by an isolation method that provides at least this level of protection.

The analyser can be supplied with alarm and status relays. These can be used to indicate a measurement alarm has been set off or to indicate whether a Service in Progress (SIP) or maintenance required status has been raised.

- 1. Connect the wires in your cable to the screw terminals on the 6 pin connectors provided. Section 2.3 provides information on the rating and size of cable.
- 2. Pins 1 and 2 are connected if alarm 1 is active (Figure 13).
- 3. Pins 4 and 5 are connected if alarm 2 is active (Figure 13).

| Pi | n | Use           |
|----|---|---------------|
| 1  |   | N/O (Alarm 1) |
| 2  |   | COM (Alarm 1) |
| 3  |   | N/C (Alarm 1) |
| 4  |   | N/O (Alarm 2) |
| 5  |   | COM (Alarm 2) |
| 6  |   | N/C (Alarm 2) |

Figure 13 – Alarm relay interface connector

- 4. Pins 1 and 2 are connected if service in progress status is active (Figure 14).
- 5. Pins 4 and 5 are connected if maintenance required status is active (Figure 14).

| Pin | Use               |
|-----|-------------------|
| 1   | N/O (SIP)         |
| 2   | COM (SIP)         |
| 3   | N/C (SIP)         |
| 4   | N/O (Maint Req'd) |
| 5   | COM (Maint Req'd) |
| 6   | N/C (Maint Req'd) |

Figure 14 – Status relay interface connector

# 5.2.5 Auto validate/calibrate connections (option)

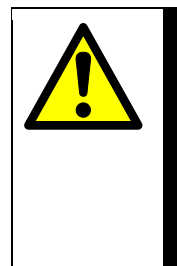

# WARNING

The auto validate/calibrate board connections are separated from the analyser mains circuits by reinforced insulation. The terminals must only be connected to circuits that are themselves separated from mains voltages by an isolation method that provides at least this level of protection.

The analyser can be supplied with auto validate/calibrate relays and switched inputs. The relays can control solenoid valves in the gas supply system to perform validate or calibrate routines.

Depending on whether you have chosen to do a remote validate/calibrate routine or an auto validate/calibrate (see Section 6 and Section 6.2) the pin assignments will have different functions.

- 1. Connect the wires in your cable to the screw terminals on the 9 and 6 pin connectors provided. Section 2.3 provides information on the rating and size of cable.
- 2. Pins 1 and 2 are connected when sample gas flow is required (Figure 15).
- 3. Pins 4 and 5 are connected when low calibration gas is required (Figure 15).
- 4. Pins 7 and 8 are connected when high calibration gas is required (Figure 15).

| <br>Pin | Use          |  |
|---------|--------------|--|
| 1       | N/O (Sample) |  |
| 2       | COM (Sample) |  |
| 3       | N/C (Sample) |  |
| 4       | N/O (Cal Lo) |  |
| 5       | COM (Cal Lo) |  |
| 6       | N/C (Cal Lo) |  |
| 7       | N/O (Cal Hi) |  |
| 8       | COM (Cal Hi) |  |
| 9       | N/C (Cal Hi) |  |

Figure 15 – Auto validate/calibrate or remote validate relay 9 pin interface connector

- 5. Connect pins 1 and 2 to start a low calibration or initiate auto validation/ calibration (Figure 16).
- 6. Connect pins 3 and 4 to start a high calibration or stop auto validation/ calibration (Figure 16).
- 7. Connect pins 5 and 6 to initiate service in progress (Figure 16).
- + Switch 1 and 2 input function is dependent on the switch input configuration, see Section 5.5.3.

| Pin | Use                              |
|-----|----------------------------------|
| 1   | IN+ (Cal Lo or Initiate AutoVal) |
| 2   | IN– (Cal Lo or Initiate AutoVal) |
| 3   | IN+ (Cal Hi or Stop AutoVal)     |
| 4   | IN– (Cal Hi or Stop AutoVal)     |
| 5   | IN+ (Activate SIP)               |
| 6   | IN– (Activate SIP)               |

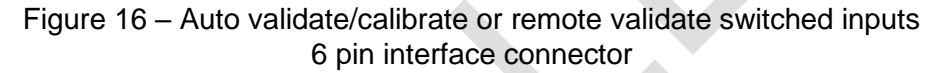

# 5.2.6 Modbus RS485 and ethernet connections (option)

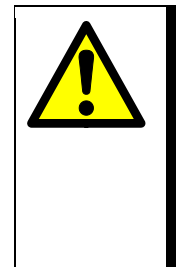

# WARNING

The digital communications terminals are separated from the analyser main circuit by reinforced insulation. The terminals must only be connected to circuits that are themselves separated from mains voltages by an isolation method that provides at least this level of protection.

The analyser can be supplied with Modbus RS485 / ethernet digital communications. For a full list of what can be communicated over the Modbus communications see Appendix A4.

# If Modbus RS485 option is supplied:

#### CAUTION

To comply with EMC requirements, screened cables must be used to connect the Modbus RS485.

- 1. The cable should not leave the building in which it is installed without suitable isolation.
- 2. The screen should be connected to the earth point on the rear of the analyser.
- 3. Connect the wires in your cable to the screw terminals on the 5 pin interface connector provided. Refer to Section 2.3 for the cable electrical requirements, and refer to Figure 17 for the connection requirements.

| Pin | Use  |  |
|-----|------|--|
| 1   | A    |  |
| 2   | В    |  |
| 3   | А    |  |
| 4   | В    |  |
| 5   | Term |  |

Figure 17 – Modbus RS485 interface connector

If Modbus ethernet option is supplied:

#### CAUTION

To comply with EMC requirements, screened cables must be used to connect the Modbus Ethernet.

- 1. The cable should not leave the building in which it is installed without suitable isolation.
- 2. The cable must be shielded CAT5E with standard RJ45 connectors.

# 5.2.7 Connect the electrical supply

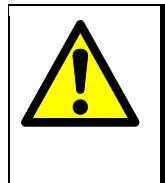

# WARNING

Ensure that your external electrical supply outlet is isolated and locked out before you connect the conductors in the electrical supply cable.

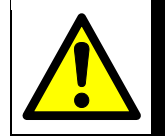

WARNING

Only use the power supply cord provided with the unit.

# CAUTION

Ensure that the analyser is suitable for use with your electrical supply voltage and frequency (refer to Section 2.3). If the analyser is not suitable, the analyser may not operate correctly, or it may be damaged when you operate it.

+ To comply with the relevant safety requirements the cables carrying mains power and connected to the analyser shall be approved to:

For EU: IEC 60227 or IEC 60245 and be designated H05VV-F.

For North America: UL817 or CSA C22.2 No. 21 and be designated SJT.

+ Ensure that the cables that you connect to the analyser are routed so that they do not present a trip hazard.

The analyser is supplied with an electrical supply cable, configured for your electrical supply. Connect the electrical supply to the analyser as follows:

- 1. Fit the IEC plug on the end of the electrical supply cable provided to the electrical supply socket on the rear of the analyser (Figure 2, item 4).
- 2. Route the cable towards your electrical supply outlet.
- 3. Connect the conductors at the free end of the electrical supply cable to your electrical supply outlet.
- 4. Check the earth (ground) continuity between your electrical supply outlet earth (ground) and the functional earth (ground) terminal on the rear of the analyser (Figure 2, item 5).
- 5. If a local earth bonding is required the functional earth stud can be used (Figure 2, item 5). The earthing cable must be kept to less than 3 metres to comply with EMC standards. This does not replace the earth conductor on Figure 2, item 4 which must be connected.

# 5.3 Connect the sample/calibration gas pipeline(s)

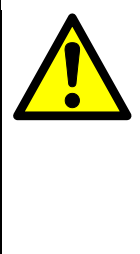

#### WARNING

Sample and calibration gases may be flammable, toxic or asphyxiant:

- Ensure that the external connections are leak free at full operating pressure before you use sample or calibration gases.
- Ensure that the sample/bypass outlet pipes are vented to an area where the gases will not be a hazard to people.
- Ensure that the analyser is used in a sufficiently well-ventilated environment, to prevent the build-up of toxic or flammable gases.

Ensure that the pipes that you connect to the analyser are routed so that they do not present a hazard to people.

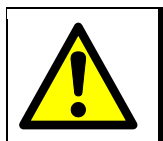

#### WARNING

The analyser is not suitable for use with corrosive samples.

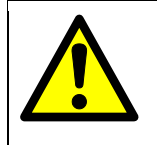

# WARNING

Ensure the connectors used to connect to the analyser are compatible with the connectors on the analyser.

# CAUTION

When you carry out a leak test, do not exceed a maximum pressure of 34.5 kPa gauge (0.35 bar gauge, 5 psig) and do not introduce a sudden change of pressure into the analyser. If you do, you can damage it.

Connect your sample/calibration gas inlet and outlet pipelines to the inlets and outlets on the rear of the analyser (see Figure 2). The sizes of the fittings are as follows:

| Transducer                           | Sample gas inlet                                                   | Sample gas/bypass outlet                                           |
|--------------------------------------|--------------------------------------------------------------------|--------------------------------------------------------------------|
| TCD (05512 Standard version)         | $^{1}/_{8}$ inch NPT female                                        | <sup>1</sup> / <sub>4</sub> inch NPT female                        |
| TCD (05522 Flammable sample version) | <sup>1</sup> / <sub>8</sub> inch compression<br>Fitting (Swagelok) | <sup>1</sup> / <sub>8</sub> inch compression<br>Fitting (Swagelok) |

Refer to Section 2.4 for sample gas and calibration gas requirements. Locate your gas selection valves as close as possible to the analyser.

 H
 You must switch on the electrical supply and leave the analyser for at least 4 hours before you allow calibration or sample gases into the analyser. Refer to the caution at the start of Section 6.

#### 5.4 Switch on/set-up

When you switch on the electrical supply to the analyser, a 'start-up screen' is first displayed (see Section 4.2), and then the measurement screen (Figure 3) is displayed.

When the measurement screen is displayed, you can set up the analyser as described below.

### 5.4.1 Selecting the security level and password(s)

You can configure the analyser to provide any of three levels of security:

| Security level | Function                                                                                                    |
|----------------|----------------------------------------------------------------------------------------------------|
| Low            | None of the options/screens are password protected *                                                                                                  |
| Standard       | Some of the options/screens are protected by a supervisor password                                                                                    |
| High           | Some of the options/screens are protected by a supervisor password and some of the options/screens are protected by an operator password <sup>†</sup> |
|                |                                                                                                    |

\* Except for the 'change the password(s)' and 'select the security level' options/screens: see notes below.

<sup>†</sup> The supervisor password can also be used to access options/screens protected by the operator password: see notes below.

The 'change the password(s)' and 'select the security level' screens/options are always protected by the supervisor password, regardless of the security level selected. This is to ensure that unauthorised personnel cannot change the security level and password(s) and so lock out the analyser from other users.

- The supervisor password provides access to all password protected options/screens. That is, if you have selected the 'high' security level and are prompted to enter the operator password, you can also access the option/ screen by entering the supervisor password.
- + Password protection can be used to prevent adjustment of the clock by unauthorised persons, so ensuring the validity of measurement times and the 'time since last calibration' history.

╇

Figure 4 shows the options/screens which can be password-protected within the menu structure.

# 5.4.2 Selecting the security level

As supplied, the security level is set to 'high', the supervisor password is set to "2000" and the operator password is set to "1000".

Before the analyser is used for sample measurement, we recommend that you select the security level (low, standard or high: see Section 4.6) most suitable for the way in which the analyser will be used by you and/or your personnel.

Use the following procedure to select the required security level:

- 1. Select **D** Settings **P** Security.
- 2. To change the security level, press the soft key. You will then be prompted to enter the supervisor password.
- Once the supervisor password has been entered correctly, the security select screen will be displayed (see Figure 18), with the currently selected security level highlighted.
- 4. To change the security level, use the and soft keys to highlight the required level, then press the soft key. The security level screen will then be displayed again, showing the newly selected security level.
- 5. Once the supervisor password has been entered correctly, the security select screen will be displayed (see Figure 19), with the currently selected security level highlighted.
- 6. Press the soft key twice to display the menus screen again.

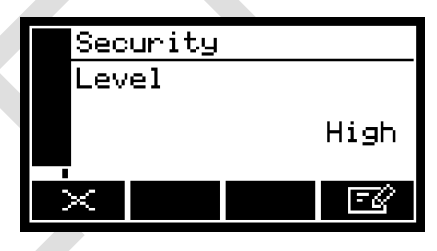

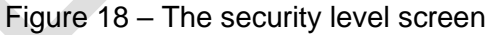

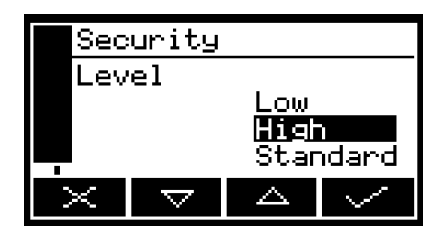

Figure 19 – The security select screen

### 5.4.3 Changing passwords

Use the following procedure to change the supervisor and operator passwords:

- 1. Select **Description Password**.
- 2. To change the supervisor password, press the soft key, then enter the new password: use the editing method described in Section 4.10.
  - 3. To change the operator password, press the soft key to display the edit operator password screen, press the soft key, then enter the new password: Press the soft key to display the settings screen again

# Edit password Supervisor \*\*\*\*

Figure 20 – The edit supervisor password screen

#### 5.4.4 Adjusting the contrast

- 1. Select **D b** Settings **b** Contrast.
- 2. Use the and soft keys to increase or decrease the contrast to the required level, then press the soft key.

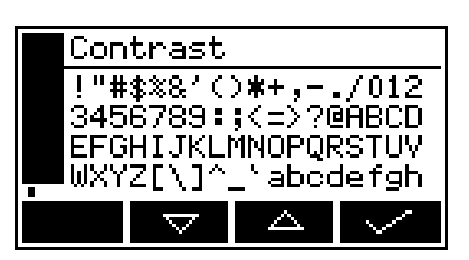

Figure 21 – The contrast screen

Hold the for soft key pressed in to adjust the contrast quickly.

# 5.4.5 Adjusting the backlight timer

When the analyser is first switched on, the backlight goes on to illuminate the screen. If no soft key is pressed, the backlight will remain on for the preset 'backlight time', and will then go off. The timer associated with the backlight time is restarted whenever a soft key is pressed (that is, the backlight remains on for the backlight time after the last soft key press). To adjust the backlight time:

- 1. Select **D b** Settings **b** Backlight.
- 2. Change the backlight time (duration) setting as required, and then press the soft key.

|   | Backlight |          |           |     |  |  |  |
|---|-----------|----------|-----------|-----|--|--|--|
|   | Dur       | ation    | (Seconds) |     |  |  |  |
|   |           |          |           | 300 |  |  |  |
| Þ | ~         | $\nabla$ |           | -Z  |  |  |  |
|   |           |          |           |     |  |  |  |

Figure 22 – The backlight timer screen

The backlight time (duration) can be set between 0 and 999 seconds. Set the backlight time (duration) to 0 seconds to leave the backlight permanently switched on.

# 5.4.6 Setting the clock

+ The time and date will remain set for approximately 1 week if the power supply to the analyser is switched off.

Use the following procedure to set the date and time:

- 1. Select Devine Settings Device.
- 2. Edit the displayed time as described in Section 4.10.

| Clock |          |   |      |  |  |
|-------|----------|---|------|--|--|
| Tim   | e        |   | Í    |  |  |
|       |          | 1 | 3:10 |  |  |
| X     | $\nabla$ |   | -2   |  |  |

Figure 23 – The clock (time) screen

- 3. Edit the displayed date as described in Section 4.10.
  - 4. The date format can be set to your regional preference ('day/month/ year' or 'month/day/year'): refer to Section 5.4.7.

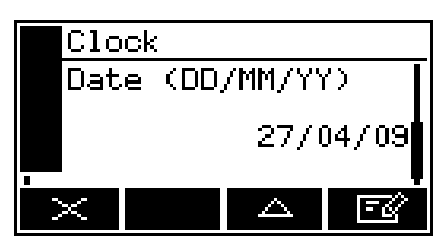

Figure 24 – The clock (date) screen
#### 5.4.7 Changing regional settings

You can configure the following analyser regional settings so that the information shown on the various screens is better suited to your local conventions:

| Setting        | Options available                                            |
|----------------|--------------------------------------------------------------|
| Language       | Various languages are supported                              |
| Date format    | Day/Month/Year * or Month/Day/Year                           |
| Decimal format | Use of "." * (full stop) or "," (comma) as the decimal point |

\* Default option.

To change the regional settings:

- 1. Select **Determine b** Settings **b** Regional.
- 2. This screen shows the first regional option (Language).

| Regional |                    |     |       |  |  |
|----------|--------------------|-----|-------|--|--|
| Language |                    |     |       |  |  |
|          |                    | Eng | əlish |  |  |
| X        | $\bigtriangledown$ |     | -Z    |  |  |

Figure 25 – The regional settings (Language) option screen

#### 5.4.8 Selecting communications type

- 1. Select **E b** Set up **b** Comms Type.
- 2. This screen shows the first communications type.

| Com    | ns type       |  |  |  |  |
|--------|---------------|--|--|--|--|
| Select |               |  |  |  |  |
|        | Serial output |  |  |  |  |
| ×      | EØ            |  |  |  |  |

Figure 26 – The communications type screen

# 5.5 Setting up automatic validation/calibration (option)

## 5.5.1 Overview of automatic validation/calibration

Automatic validation operates in the same way as automatic calibration, except that the transducers are not calibrated when the low and high calibration gases have been passed through the transducers. Automatic validation therefore allows you to determine the drift of sample measurements over time. You can set tolerance levels, so that if the sample measurements fall outside acceptable limits, a 'maintenance required' status is raised (

If your analyser supports auto validation/calibration you have the option to:

- Configure the analyser so that automatic validation/calibration of a transducer is carried out once (at a preset time).
- Configure the analyser so that automatic validation/calibration of a transducer is carried out repeatedly at a specified frequency.
- Use the soft keys to manually start an automatic validation/calibration (see Section 6.2.1).
- Use a control input signal (on the RS485, ethernet, profibus or switch input) to initiate an automatic validation/calibration (see Section 5.2.5).

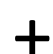

You can also perform a 'remote calibration' using the switched inputs on the calibration option pcb if they are configured accordingly (see Section 5.5.3)

Automatic validation/calibration provides the following functionality:

- During an automatic validation/calibration of a transducer, the analyser controls gas selection relays which can be used to control the flow of low and high calibration gases into the analyser. An optional valve block can also be supplied.
- The analyser checks that the resulting measurement is within the preset validate target range (validate target value ± validate tolerance value).
- If the measurement is within the preset validate target range and mode is set to calibrate, the transducer is calibrated (as in manual calibration).
- You can specify a pre-warning time, which will precede the automatic validation/calibration. During this time, the 'service in progress' status output (see Section 5.2.4) will be set; the automatic validation/calibration will then be carried out at the end of the pre-warning time. If automatic validation is cancelled during this time the gas selection control will not have changed state.
- You can specify an inerting phase. This ensures that non-inert and sample gases cannot flow into the analyser one immediately after the other. During this phase, inert gas (the low or high calibration gas) will be introduced between the two gases for a preset time. This may be used to prevent potentially dangerous mixtures occurring.
- You can specify a flushing phase. This phase operates as a delay, after a different gas is routed into the analyser, before a validation/calibration is carried out.

# 5.5.2 Automatic validation/calibration sequence

Before you carry out an automatic validation/calibration, you must preset the following parameters:

| Parameter                   | Use/range                                                                                                    |  |  |  |
|-----------------------------|----------------------------------------------------------------------------------------------------|--|--|--|
| Low target value            | Low measurement target value for validate/calibrate                                                                                                    |  |  |  |
| Low target tolerance        | Low measurement target tolerance                                                                                                    |  |  |  |
| High target value           | High measurement target value for validate/calibrate                                                                                                    |  |  |  |
| High target tolerance       | High measurement target tolerance                                                                                                    |  |  |  |
| validation/calibration type | Low, high, low & high or high & low                                                                                                    |  |  |  |
| Mode                        | Calibration or validation (see Section 5.5.1)                                                                                                    |  |  |  |
| Pre-warning                 | On or off                                                                                                    |  |  |  |
| Pre-warning time            | Only applicable if pre-warning is on. Specifies the length of the pre-warning period (0 min 1 sec to 59 min 59 sec)                                                                                                  |  |  |  |
| Inerting                    | On or off                                                                                                    |  |  |  |
| Inert gas                   | Only applicable if inerting is on. Specifies the type of inert gas (high or low)                                                                                                    |  |  |  |
| Inerting time               | Only applicable if inerting is active. Specifies the inerting time (0 min 30 sec to 59 min 59 sec)                                                                                                    |  |  |  |
| Flushing time               | Specifies the flushing time (0 min 30 sec to 59 min 59 sec)                                                                                                    |  |  |  |
| Timer                       | On (active) or off (inactive). If active the calibration or validation can be carried out regularly at a specified frequency.                                                                                        |  |  |  |
| Start time/date             | Only applicable if the timer is active. This specifies the time/date on which the first automatic validation/ calibration will be carried out. See Section 5.4.3.                                                    |  |  |  |
| Repeat time                 | Only applicable if the timer is active. If set (in the range 1 hour to 999 days), specifies the interval between successive automatic calibrations/validations. Select 0 hours and 0 days if repeat is not required. |  |  |  |

Figure 27 shows a typical automatic calibration sequence, where:

- Pre-warning is on.
- Automatic calibration of transducer 1 (Tx1) has been initiated.
- Validation/calibration type has been set to low & high.
- Mode has been set to calibration.
- Inerting is set to on (active) and inert gas has been set to low.

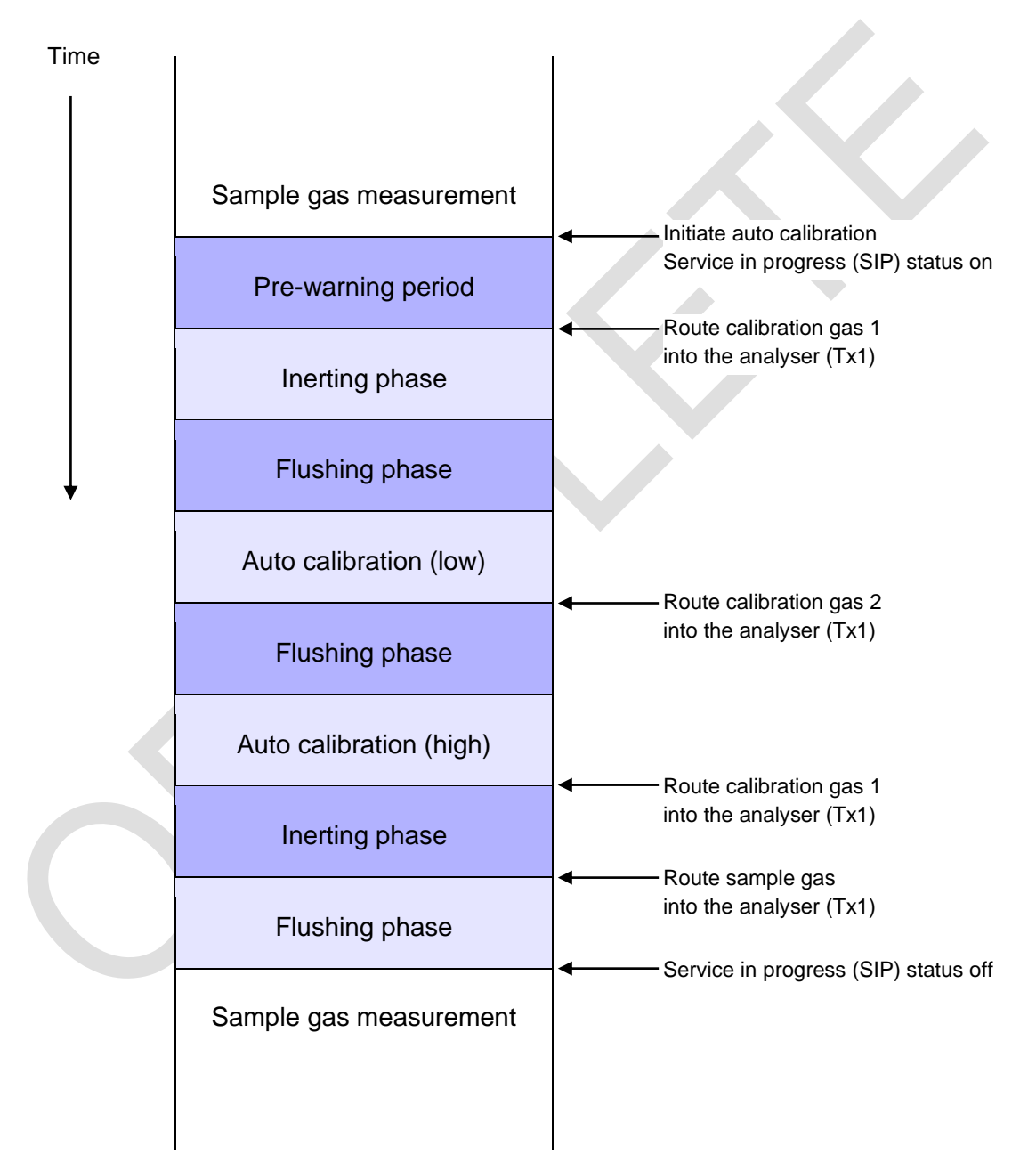

Figure 27 – Typical automatic calibration sequence

#### 5.5.3 Remote calibration or automatic validation/calibration

Switch inputs can be set to remote calibration mode (remote cal), automatic validation/calibration mode (auto val) or disabled so the inputs will have no function, refer to Figure 16.

The remote calibration function is designed for installations where the analyser is placed in an inaccessible area and the calibration gas valves are operated independently of the analyser.

In Remote cal mode, switch input pins 1 - 2 activate a transducer low calibration (as if the request had been selected from the user interface) and switch input pins 3 - 4 activate a transducer high calibration. Switch input pins 5 - 6 activate the transducer service in progress (SIP) status, which **must** be closed before either calibration can be executed. This is to ensure a calibration cannot be executed without a service in progress status being activated. For example, to carry out a remote low calibration:

Close pins 5 - 6remote service in progress (SIP) onClose pins 1 - 2activate low calibrationOpen pins 5 - 6remote service in progress (SIP) off

If performing remote calibrations via Modbus it is necessary to first enable both remote service in progress and calibration mode. See section A3.15 for transducer control mapping.

A calibration will be successfully completed if the current measurement is equal to the target measurement  $\pm$  the auto validation tolerance values, see Section 5.5.4. If this condition is not met a maintenance required status will be raised.

If the switch inputs are set to 'remote cal' mode the gas control relays will not be changed from 'sample' during a remote low or high calibration.

See Section 6 for instructions on manual calibration to ensure that your calibration procedure is correctly configured.

In auto val mode, switch input pins 1 - 2 initiate an auto validation/calibration sequence and switch input pins 3 - 4 stop an auto validation/calibration sequence.

1. Select **B** Set up **b** Switch Inputs.

2. Use the soft key to select Auto val, Remote cal or Disabled.

╋

### 5.5.4 Automatic validation/calibration target and tolerance

- 1. Select **•** Set up **•** Auto val.
- 2. Use the and soft keys to highlight the measurement for which you want to set up the validation/calibration, then press the soft key.
- 3. Select target, the auto val/cal low target value screen will then be displayed.

Edit the displayed low target value as

described in Section 4.10.

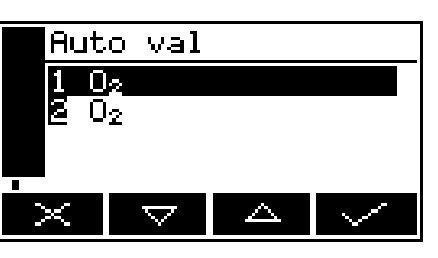

Figure 28 - The auto val/cal screen

| <b>1</b> 0 | 2 Auto             | val      |           |
|------------|--------------------|----------|-----------|
| Tar        | get                |          |           |
| Con        | trol               |          |           |
| Pha<br>Tim | se<br>or           |          |           |
| · · · · ·  |                    |          |           |
| $\times$   | $\bigtriangledown$ | $\Delta$ | $\langle$ |

Figure 29 – The auto val/cal parameters screen

|   | 0        | 2 Auto             | ) val |       |
|---|----------|--------------------|-------|-------|
|   | Low      | targe              | et    |       |
|   |          |                    |       | • • • |
|   |          |                    | L     | .0 ~  |
|   | 1        |                    |       |       |
| 3 | $\times$ | $\bigtriangledown$ |       |       |

Figure 30 – The auto val/cal low target value screen

- 5. Edit the low tolerance value.

4.

|                   | 0 | 2 Aut    | o val |       |  |  |
|-------------------|---|----------|-------|-------|--|--|
| Low tolerance 🛛 📘 |   |          |       |       |  |  |
|                   |   |          | Ę     | 5.0 % |  |  |
| İ                 | × | $\nabla$ |       | Ē     |  |  |

Figure 31 – The auto val/cal low tolerance screen

6. Scroll down to the high target value then repeat steps 3 and 4 to set the high target and high tolerance values.

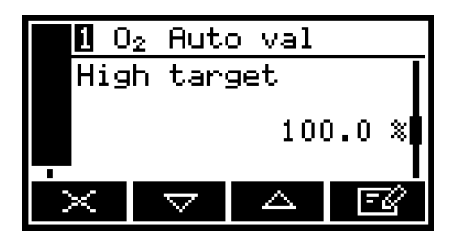

Figure 32 – The auto val/cal high target value screen

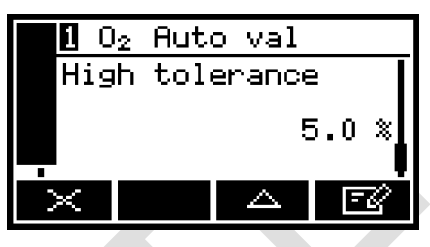

Figure 33 – The auto val/cal high tolerance screen

## 5.5.5 Automatic validation/calibration type and mode

- 1. Return to the auto val screen (see Figure 34) Select 'Control'.
- 2. Select required type: 'Low', 'High', 'Low & High', 'High & Low'.

| 1        | $0_2$ | Aut                | to | Vä | al |      |
|----------|-------|--------------------|----|----|----|------|
| Ty       | ре    |                    |    |    |    | Í    |
|          |       |                    | Lo | ω  | 8  | High |
| $\times$ |       | $\bigtriangledown$ |    |    |    | - C  |

Figure 34 – The auto val/cal type screen

3. Select 'Mode'. Select required type: 'Validate' or 'Calibrate'.

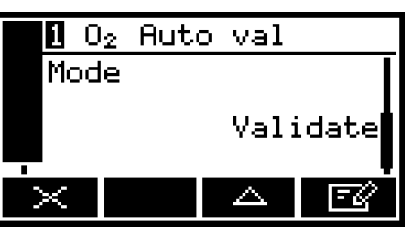

Figure 35 – The auto val/cal mode screen

## 5.5.6 Automatic validation/calibration phases

- 1. Return to the auto val screen (see Figure 36). Select 'Phase'.
- 2. Select 'On' or 'Off' for Pre warning.

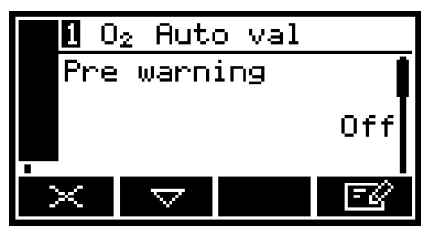

Figure 36 – The auto val/cal phase screen

- 3. If you changed the pre-warning setting from 'Off' to 'On', the Auto val/cal pre-warning timer screen will then be displayed (see Figure 37). Edit the displayed time as described in Section 4.10.
- 4. Select 'On' or 'Off' for inerting.

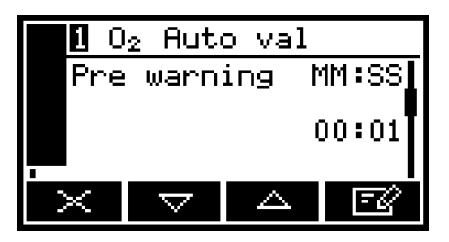

Figure 37 – The auto val/cal pre-warning timer screen

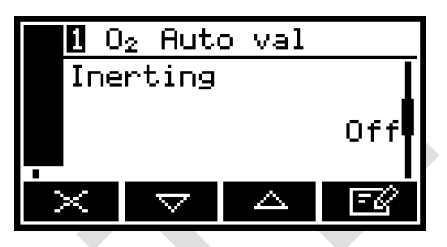

Figure 38 – The auto val/cal inerting screen

- 5. If you have changed the inerting setting from 'On' to 'Off', continue at Step 9.
- 6. Select the correct inert gas: 'Low' or 'High'.

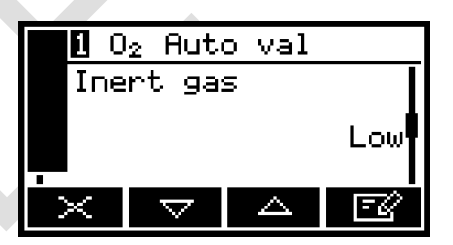

Figure 39 – The auto val/cal inert gas screen

- 7. Scroll to the autoval/cal inerting timer screen, showing the currently selected inerting time setting.
- 8. Edit the time as described in Section 4.10.

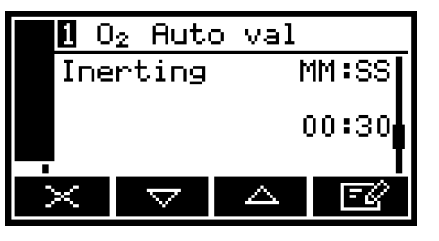

Figure 40 – The auto val/cal inerting timer screen

- 9. Scroll to the auto val/cal flushing screen, showing the currently selected flushing time setting.
- 10. Edit the time as described in Section 4.10.

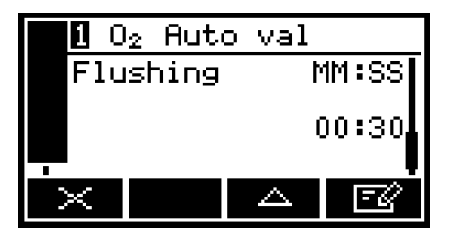

Figure 41 – The auto val/cal flushing screen

#### 5.5.7 Automatic validation/calibration timers

- 1. Return to the autoval screen (Figure 29). Select 'Timer'.
- 2. Select 'On' or 'Off' for Timer.

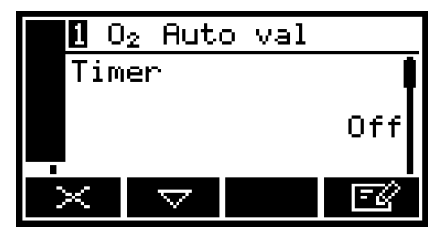

Figure 42 – The auto val/cal timer screen

- 3. Scroll to the auto val/cal start date screen.
- 4. Edit the displayed start date as described in Section 4.10.

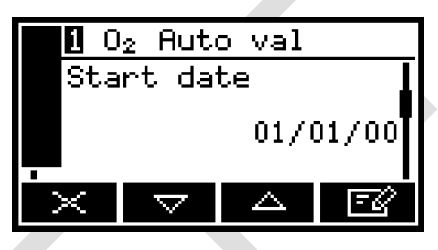

Figure 43 – The auto val/cal start date screen

- 5. Scroll to the auto val/cal start time screen.
- 6. Edit the displayed start time as described in Section 4.10.

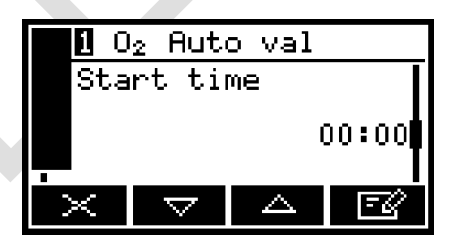

Figure 44 – The auto val/cal start time screen

- 7. Scroll to the auto val/cal repeat time screen (see Figure 45).
- 8. Edit the displayed repeat time as described in Section 4.10.

|        | 1 | 02 | Auto | val    |       |  |
|--------|---|----|------|--------|-------|--|
| Repeat |   |    | ət   | DDD:HH |       |  |
|        |   |    |      | 01     | 00:00 |  |
|        | × |    |      | Δ      | Ē     |  |

Figure 45 – The auto val/cal repeat time screen

## 5.6 Configuring and using the mA outputs (option)

#### 5.6.1 Overview

The analyser can be supplied with a mA output for the sample gas measurement for which the analyser is configured.

The mA output provides a constantly updated output, in which the current represents the value of gas sample measurement.

The analyser allows you to specify two separate range configurations for the mA outputs: range 1 and range 2. The current range is shown on the measurement screen (see Figure 3):

- I is shown if range 1 is selected.
- II is shown if range 2 is selected.

The mA output can be selected as:

- 0 to 20 mA, where 0 mA represents the lowest sample measurement and 20 mA represents the highest sample measurement in the range you have specified.
- 4 to 20 mA, where 4 mA represents the lowest sample measurement and 20 mA represents the highest sample measurement in the range you have specified.

In addition to the above, you can specify how the mA output will operate during calibration, fault conditions and under-range conditions.

Details of the output parameters for the mA outputs are given in Section 5.6.2. Set up, configure, check, calibrate and use the mA outputs as described in Section 5.6.4.

#### 5.6.2 Introduction to the mA output parameters

| Parameter | Values/op             | tions                                                                                             |  |  |
|-----------|-----------------------|---------------------------------------------------------------------------------------------------|--|--|
| Range     | The select associated | The selected option determines the mA output range associated with a measurement:                 |  |  |
|           | Range 1               | The output is set to use range 1                                                                  |  |  |
|           | Range 2               | The output is set to use range 2                                                                  |  |  |
|           | Auto                  | The output will automatically switch between range 1 and range 2 depending on sample measurements |  |  |

The mA output parameters that you must set up are as follows:

Range 1 low level The range 1 lowest sample measurement

| Parameter          | Values/opt                                                                              | tions                                                                                                    |  |  |
|--------------------|-----------------------------------------------------------------------------------------|----------------------------------------------------------------------------------------------------|--|--|
| Range 1 high level | The range 1 highest sample measurement (span) *                                         |                                                                                                    |  |  |
| Range 2 low level  | The range 2 lowest sample measurement                                                   |                                                                                                    |  |  |
| Range 2 high level | The range 2 highest sample measurement (span) *                                         |                                                                                                    |  |  |
| During calibration | The selected option determines how the mA output will operate during calibration:       |                                                                                                    |  |  |
|                    | Freeze                                                                                  | As soon as the calibration screen is displayed,<br>the mA output will 'freeze' at its last output value.<br>The output will only be updated to reflect<br>subsequent measurements when calibration<br>screen has been exited. |  |  |
|                    | Follow                                                                                  | The mA output value will reflect the measurement value, even during calibration.                                                                                                    |  |  |
| Jam condition      | The selected option determines how the mA output will operate during a fault condition: |                                                                                                    |  |  |
|                    | High                                                                                    | The output value will be held at 21.5 mA (suitable for trace measurements)                                                                                                    |  |  |
|                    | Low                                                                                     | The output value will be held at 0 mA (suitable for purity measurements)                                                                                                    |  |  |
|                    | None                                                                                    | The output values will continue to be derived from<br>the sample gas measurements, even though<br>these output values may be erroneous.                                                                                       |  |  |
| mA output range    | 0 – 20 mA or 4 – 20 mA *                                                                |                                                                                                    |  |  |
| Under range        | Any value below 4 mA #                                                                  |                                                                                                    |  |  |
| Range change point | The range                                                                               | change point <sup>†</sup>                                                                                                    |  |  |
| Hysteresis         | The range                                                                               | change hysteresis <sup>†</sup>                                                                                                    |  |  |

\* See Section 5.6.1.

- <sup>†</sup> Only available when Auto range is selected.
- <sup>#</sup> Only available if the 4 20 mA output range is selected; this sets the lowest output current during normal operation, and allows out of range and negative gas concentrations to be monitored through the mA output. For example, with an under-range setting of 3.8 mA, the mA output can be less than 4 mA (which indicates a range low level), down to a minimum of 3.8 mA, where an output between 3.8 mA and 4 mA indicates a gas concentration below the range low level.

## 5.6.3 Setting up the mA output parameters

+ If auto ranging is selected, the way in which the output changes between the ranges depends on the values you have set for the range change point and the hysteresis.

For example, if you set the range change point to 18% and set hysteresis to 1%, then:

- The output value must be greater than 18% before changing from range 1 to range 2.
- The output value must be less than 18% 1% (17%) before changing from range 2 to range 1.

Use the following procedure to select auto ranging or manually select the range:

- 1. Select **E b** Set up **b** mA output.
- 2. Select the required measurement range option.

| outpui | t                    |                               |
|--------|----------------------|-------------------------------|
| 2 Rai  | nge                  |                               |
| 2 Sei  | c up                 |                               |
|        |                      |                               |
| $\sim$ |                      | $\sim$                        |
|        | output<br>Rai<br>Set | output<br>2 Range<br>2 Set up |

Figure 46 – The mA configuration screen (one measurement analyser)

 Select the range option you want the output to use (range 1, range 2 or auto). If you have selected auto ranging, you must also set the range change and hysteresis values.

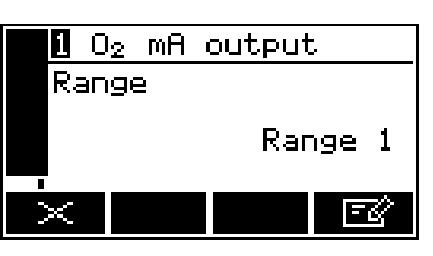

Figure 47 – The mA range screen

- 4. Return to the mA configuration screen (Figure 46) and select 'Set up' option.
- 5. Edit the range high level and low level.

| <b>0</b> C | ) <sub>2</sub> mA  | outpu | Jt.    |
|------------|--------------------|-------|--------|
| Rar        | ige 1              | high  | level  |
|            |                    | 10(   | ).00 % |
| $\times$   | $\bigtriangledown$ |       | Ē      |

Figure 48 – The mA output high level screen

- You cannot enter a high level value higher than 120% of the maximum measurement that the corresponding gas transducer can determine (refer to Appendix A9).
- The minimum differences between the low level and high levels are detailed in Appendix A9.
  - 6. You can select the during calibration option to 'Freeze' or 'Follow'.

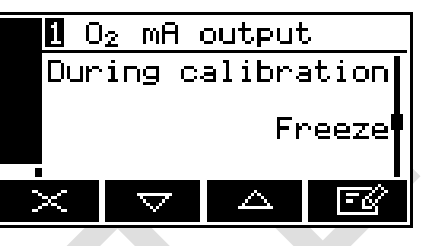

Figure 49 – The during calibration screen

7. You can then select the jam condition to 'High', 'Low' or 'None'.

1 O2 mA output Jam condition None X ▼ △ ⊡3

8. You can then select the range that you would like to use: 0 - 20 mA or 4 - 20 mA.

You can then select the underrange

value. An underrange setting of 4 mA

means there is effectively no

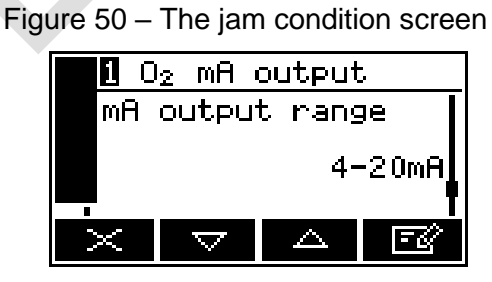

Figure 51 – The mA output range screen

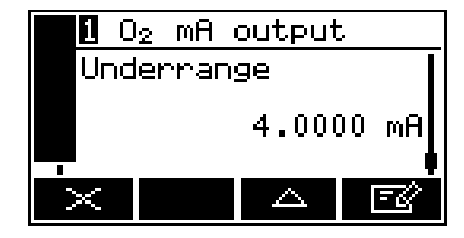

Figure 52 – The mA underrange screen

9.

underrange.

10. If auto ranging is selected you will then need to set the range change point and the hysteresis.

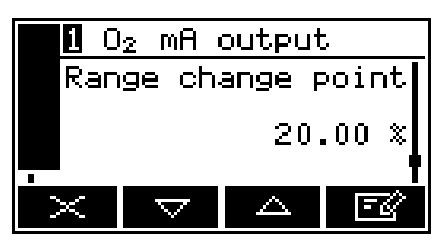

Figure 53 – The mA range change point screen

| 1  | $0_2$ | mΑ   | ou: | tpu         | t   |          |
|----|-------|------|-----|-------------|-----|----------|
| Ηÿ | yste  | eres | sis |             |     |          |
|    |       |      |     | 0           | .00 | x        |
|    |       |      |     |             |     | <u> </u> |
| ×  |       |      |     | $\triangle$ | Ē   | <u>r</u> |

Figure 54 – The mA range change hysteresis screen

#### 5.6.4 Calibrating the mA output

Use the following procedure to calibrate the mA output:

1. Select Service **b** mA output.

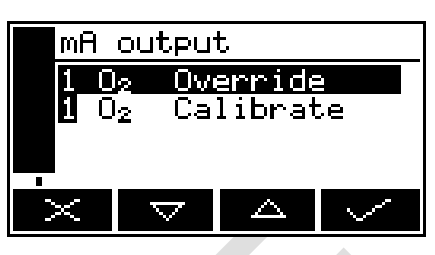

Figure 55 – The mA output service screen

O<sub>2</sub> mA output

Calibrate

2. Select the required 'Calibrate' option.

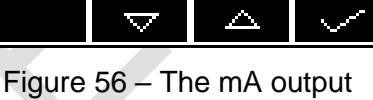

20.000 mA

calibrate screen

- 3. As soon as the mA output calibrate screen is shown, the nominal mA output value is set to 20 mA:
  - Use your control/monitoring equipment (connected to the analyser) to monitor the actual output value.
  - Use the A and S soft keys to increase or decrease the actual output value until your control/monitoring equipment indicates 20 mA output.
- 4. When the mA output has been correctly calibrated, press the soft key: the mA output service screen (Figure 55) will then be displayed again.
- + The actual mA output value is controlled from the mA output calibrate screen as long as the screen is displayed. As soon as the mA service screen is no longer displayed, the mA output value will be updated to reflect the corresponding gas measurement.

# 5.7 Configuring and using the voltage outputs (option)

### 5.7.1 Overview

The analyser can be supplied with a voltage output for each sample gas measurement for which the analyser is configured. The output is set up in the same way as for mA, however:

- The voltage range is 0 to 10 V
- There is no 'underrange' facility
- The jam 'High' output value will be held at 10.75 V
- The jam 'Low' output value is held at 0 V

## 5.8 Configuring the measurement alarms

#### 5.8.1 Alarm modes and levels

Two separate measurement alarms are available for the sample gas measurement for which the analyser is configured, and you can configure each alarm to operate in one of three modes:

| Alarm mode | Operation                                                                                              |
|------------|----------------------------------------------------------------------------------------------------|
| None       | The alarm is not used (that is, an alarm condition will not be activated under any circumstances)      |
| Low alarm  | An alarm condition will be activated when a sample measurement is lower than the preset alarm level *  |
| High alarm | An alarm condition will be activated when a sample measurement is higher than the preset alarm level * |

\* During a calibration, an alarm will only be activated if the alarm 'Follow' option is set to yes.

While a measurement alarm condition is activated:

- An 'alarm' icon is shown on the measurement screen (see Section 4.2).
- The alarm LED on the front of the analyser (see Figure 1) flashes on and off.
- If the alarm relays have been fitted the appropriate alarm relay will be triggered.

You can view the details of the activated alarm: see Section 5.8.4.

+ Ensure that the measurement alarm and hysteresis levels are not too close to the expected sample measurements. (If they are, minor – and acceptable – variations in your sample gas concentrations will result in spurious alarms.)

- + If you configure one measurement alarm as 'low' and configure the other alarm as 'high', ensure that the 'high' alarm and hysteresis levels are higher than the 'low' alarm and hysteresis levels. (If you do not, the analyser can be permanently in an alarm condition, until you correct the levels.)
- 1. Select Description Set up.
- 2. Select the required transducer and alarm.

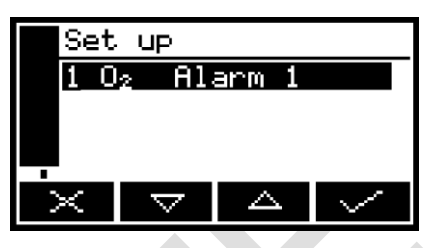

Select the required mode (None, Low or High), then press the soft key.

Figure 57 – The alarm set up screen

| j      | 02 | Alarm              | 1 |     |
|--------|----|--------------------|---|-----|
| Mode   |    |                    |   | ļ   |
|        |    |                    |   | Low |
| $\geq$ |    | $\bigtriangledown$ |   | -C  |

Figure 58 – The alarm mode screen

- 4. Scroll up or down to edit the appropriate settings (using the method described in Section 4.10):
  - Latching (Section 5.8.2)
  - Level (sets the gas concentration level at which the alarm is to trigger)
  - Hysteresis (Section 5.8.3).

Each measurement has a 'Follow' option:

- If the 'Follow' option is set to 'No', the alarm will be inhibited during calibration.
- If the 'Follow' option is set to 'Yes', the alarm will not be inhibited during calibration.
- 1. Select P Follow.
- 2. Select the required alarm.

| Fol    | low      |        |
|--------|----------|--------|
| 10     | 2        |        |
|        |          |        |
|        |          |        |
| $\sim$ | $\nabla$ | $\sim$ |

Figure 59 – The alarm follow screen

3. Select the correct option: "Yes" or "No".

| 🛿 O <sub>2</sub> Follow |    |
|-------------------------|----|
| Follow                  |    |
|                         | No |
| ×                       | EØ |

Figure 60 – The alarm follow options screen

## 5.8.2 Latching/non-latching alarms

You can configure each of the two measurement alarms to be either latching or not latching:

Select **D** • Set up.

| Alarm setting | Meaning                                                                                                    |
|---------------|----------------------------------------------------------------------------------------------------|
| Latching      | Once the alarm condition has been activated, the alarm condition<br>remains activated (even if subsequent sample measurements would<br>not trigger the alarm) until the alarm is manually unlatched.                       |
| Not latching  | Once the alarm condition has been activated, the alarm condition<br>remains activated only until a subsequent sample measurement<br>which would not trigger the alarm is made. The alarm condition is<br>then deactivated. |

When necessary, use the following procedure to unlatch any 'latched' measurement alarm(s):

- 1. On the measurement screen, press the soft key; the alarm option screen (Figure 61) will then be displayed.
- 2. With the 'Unlatch' option highlighted, press the soft key. All latched alarms will then be unlatched and the measurement screen will be displayed again.

#### 5.8.3 Hysteresis levels

The hysteresis level associated with a measurement alarm determines when an alarm condition (once activated) is deactivated, and this depends on the alarm mode, as follows:

Select Set up.

| Alarm mode | Effect of hysteresis                                                                                                    |
|------------|----------------------------------------------------------------------------------------------------|
| Low alarm  | Once the low alarm condition has been activated, the alarm condition will not be deactivated until a sample measurement is |

above (alarm level + hysteresis level)

High alarm Once the high alarm condition has been activated, the alarm condition will not be deactivated until a sample measurement is below (alarm level – hysteresis level).

For example:

- If a 'low' alarm has an alarm level of 98% and a hysteresis level of 1%, the alarm will be activated when a sample measurement is < 98%, and the alarm will not be deactivated until a sample measurement is > 99%.
- If a 'high' alarm has an alarm level of 3 ppm and a hysteresis level of 1 ppm, the alarm will be activated when a sample measurement is 3 ppm, and the alarm will not be deactivated until a sample measurement is 2 ppm.

## 5.8.4 Viewing the measurement alarm status

- 1. Select 😐 Þ View.
- 2. In the alarm status screen shown in Figure 61, both measurement alarms are shown as 'Inactive'; that is, either the mode of each alarm is set to 'None', or no alarm condition currently exists.

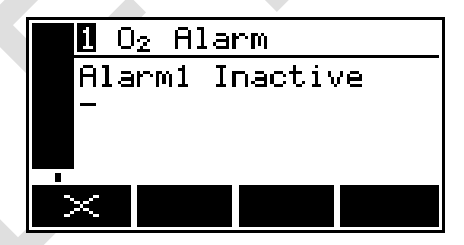

Figure 61 – The alarm status screen

If a measurement alarm condition exists when you view this screen, the screen will show:

- The alarm number ('1').
- The sample reading which triggered the alarm condition.
- The alarm mode (where '<' indicates a low alarm and '>' indicates a high alarm).
- The alarm level.

# 6 CALIBRATION

#### CAUTION

During calibration of the TCD measurements it is good practice to perform a low (Lo) calibration followed by a high (Hi) calibration.

### 6.1 Manual calibration

- + The required frequency of calibration depends on the reliance that you place upon the accuracy and consistency of the measurements made by the analyser. Adjust the frequency according to your requirements and the drift characteristics of your analyser (see Appendix A9 and A10).
- + You can carry out a manual calibration at any time unless an automatic validation/calibration is in progress.
- + If the auto validation/calibration option is installed, the gas control relays (Section 5.2.5) will select the correct gas once the manual calibration screen is shown (Figure 62). Sample gas will be reselected once the screen is exited.

You **must** manually calibrate the analyser as part of the initial set up, and whenever ambient conditions have changed.

If the analyser is configured for automatic validation/calibration (see Section 6.2):

• We recommend that you manually calibrate the analyser regularly during normal operation (see Appendix A10), and that you keep a record of the calibration errors. Use the errors to adjust the required calibration frequency.

Manually calibrate the analyser as follows:

- 1. Ensure that your equipment is configured to correctly route your calibration gas supply to the analyser sample gas inlet.
  - 2. Select **P** Calibrate.
    - On a 2-measurement analyser, this screen will show one 'Lo' and one 'Hi' calibration for each of the two measurements.

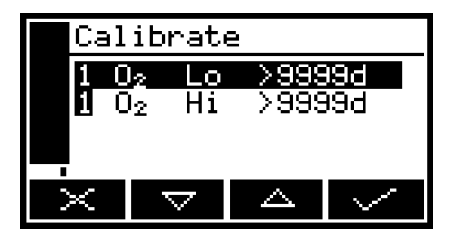

Figure 62 – The calibrate screen

Note that the "9999d" field of the screen shown in Figure 62 will identify the period of time that has elapsed since the last calibration, and can be in any of the following forms:

- 9999d specifying days
   9999h specifying hours
- 9999m specifying minutes Any combination of these.
- 3. Use the and soft keys to select the required calibration, that is:
  - 'Lo' (low calibration gas).
  - 'Hi' (high calibration gas).
- 4. Press the soft key. The calibrate target value screen will then be shown (see Figure 63), identifying the target value and the current reading.

| Cal                      | ibrate Low |
|--------------------------|------------|
| <b>[]</b> O <sub>2</sub> | 2 Target   |
|                          | 0.0000     |
|                          | Reading    |
|                          | 21.1       |
| $\times$                 |            |

Figure 63 – The calibrate target value screen

- 5. If the target value is not correct for the calibration gas which you are using, change the target value to the required value: use the edit method shown in Section 4.10.
- + Refer to Sections 2.4 for the required pressures, flow rates (if applicable) and concentrations of the calibration gases.
- 6. When the current reading is stable, wait a further 3 minutes, then press the soft key. The analyser will then carry out the specified calibration.
- 7. Repeat steps 1 to 8 of this section for the second calibration.
- 8. Press the soft key to display the measurement screen again.

# 6.2 Automatic validation/calibration

- 6.2.1 Initiating an automatic validation/calibration

- + When an automatic validation/calibration is in progress, all new initiation requests will be ignored (that is, initiation requests are not queued).

>99999d

>9999d

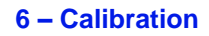

Close the start auto val switch input on the appropriate interface connection (see Section 5.2.5) to initiate an automatic validation/calibration. Alternatively you can manually initiate an automatic validation/calibration as follows:

- 1. Press the soft key on the measurement screen (or select the 'calibrate' option from the Menu screen).
- 2. Use the  $\bigtriangleup$  and  $\checkmark$  soft keys to automatic select the required validation/calibration.
- 18h38m 02 LO >9999d х,  $\Delta$ Δ

Calibrate

02 Lo

 $0_{2}$ Hi A٨

 $0_2$ 

- 3. Press the soft key.
- 4. Note that the date/time of the last validation/calibration automatic is shown on the screen. ('-' will be shown if no automatic validation/ calibration has previously been run).
- Press the soft key. 5.
- Press the soft key to initiate the 6. automatic validation/calibration.

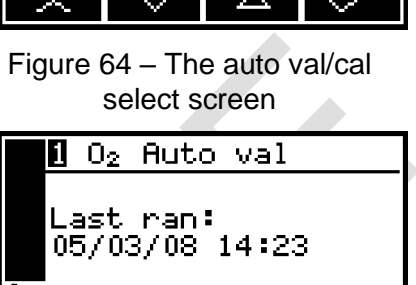

Figure 65 – The auto val/cal initiate screen

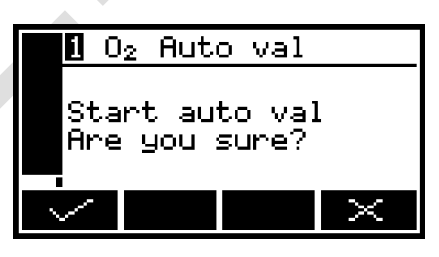

Figure 66 – The auto val/cal confirm screen

# 6.2.2 Automatic validation/calibration status indications

During an automatic validation/calibration:

- A 'service in progress' icon ( 🕶 ) is shown on the measurement screen, if displayed.
- The calibration screen, if displayed, (pre-warning and inerting phase off) will be updated to show the current phase and the gas being used, as shown in Figure 67 to Figure 69.

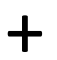

If the automatic validation/calibration fails:

- A 'maintenance required' icon (  $\checkmark$ ) is shown on the measurement screen
- A 'failed' message will be shown on the calibration screen, if displayed, for example: see Figure 70.

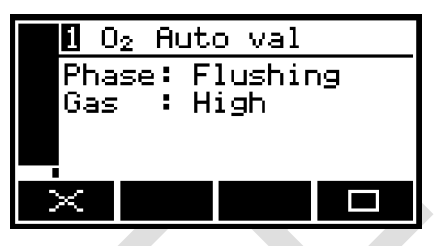

Figure 67 – The auto val/cal status screen (flushing phase)

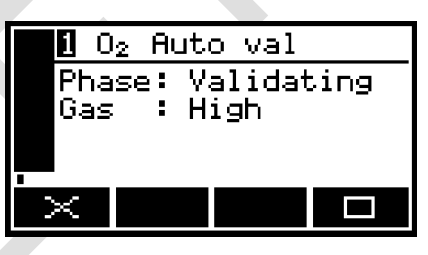

Figure 68 – The auto val/cal status screen (validating phase)

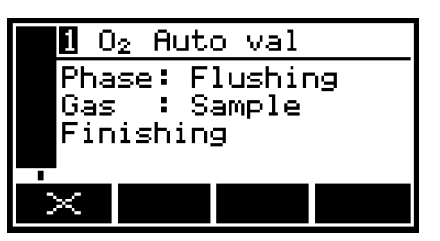

Figure 69 – The auto val/cal status screen (finishing phase)

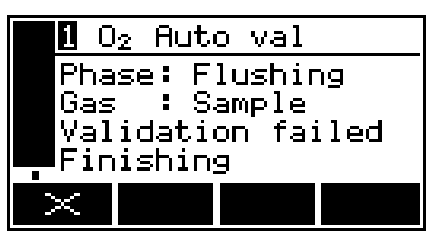

Figure 70 – The auto val/cal failed screen

#### 6.2.3 Stopping an automatic validation/calibration

+ If you stop an automatic validation/calibration after the pre-warning phase, the inerting phase (if active) and the final flushing phase will always be completed.

To stop an automatic validation/calibration which is in progress, close the stop auto val switch input on the appropriate interface connection (see Section 5.2.5) or use modbus command see Appendix A3. Alternatively, whenever an automatic validation/calibration is in progress and the **Section** (stop) icon is shown on the auto val/cal status screen (see Figure 67 and Figure 68), you can press the **Section** soft button to manually stop the automatic validation/calibration.

When you press the soft button, the auto val/cal stop confirmation screen is shown (see Figure 71).

Press the soft key to stop the automatic validation/calibration. The measurement screen (Figure 3) will then be displayed again.

| 0          | 2 Auto val             | 1        |
|------------|------------------------|----------|
| Sto<br>Are | p auto vaj<br>you sure | 1<br>?   |
| $\geq$     |                        | $\times$ |
|            |                        |          |

Figure 71 – The auto val/cal stop confirmation screen

Press the soft key to continue with the automatic validation/calibration.

### 6.2.4 Viewing validation/calibration history

You can use the following procedure to display the 100 most recent validation/ calibration points:

- 1. Select De Calibrate Þ View history.
- This screen shows the target value (T) and the actual measurement reading (R) before val/cal was carried out.
- 3. It also shows whether the procedure performed was an auto calibration (auto cal), auto validation (auto val), manual calibration (man cal) and whether it was a pass or a fail.
- 4. Note also that the top line of the validation/calibration history screen will alternate between:
  - "Calibration <x>/<y>" (as in Figure 72 above), where <x> is the number of the displayed calibration point and <y> is the total number of calibration points stored.
  - "<date> <time>" (as in Figure 73), specifying the date and time of the displayed calibration point.

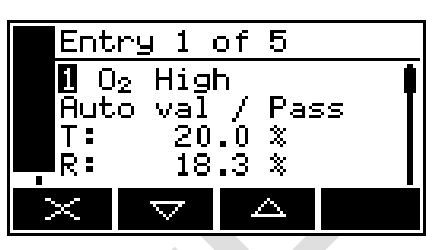

Figure 72 – The validation/ calibration history screen (initial view)

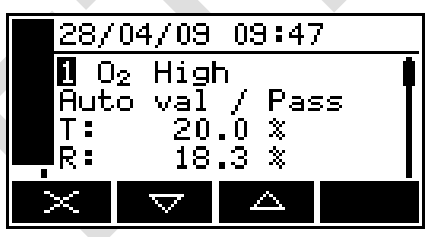

Figure 73 – The validation/ calibration history screen (alternate view)

Use the and soft keys to scroll through and view the validation/ calibration history screens for other validation/calibration points as required.

# 7 GENERAL OPERATION

#### CAUTION

Sample and calibration gases must be as specified in Section 2.4. If the pressure/flow rates are outside the ranges specified in Sections 2.4, you must regulate the gases externally, before they enter the analyser.

## CAUTION

Before you allow sample or calibration gases into the analyser, you must leave the analyser (with the electrical supply switched on) for at least 4 hours.

If you do not, the gases may condense inside the transducer(s) and the measurement will not be fully stabilised.

## 7.1 Checking the relay signal outputs

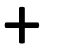

Gas selection relays (sample, cal lo, cal hi) are not effected during the signal relay override as this could cause hazardous gas flows.

If required, use the following procedure at any time to perform a check on the outputs of the signal relays fitted to the analyser:

- 1. Select **B** Service **b** Relay.
- 2. Figure 74 shows the relay state (energised or de-energised) that the relay signals outputs will be set to when the override is active. Edit if required.

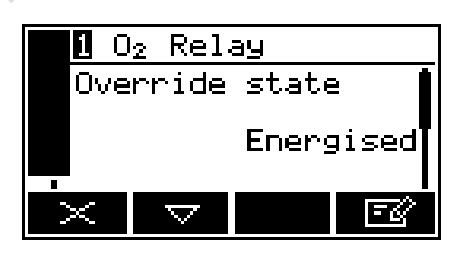

Figure 74 – The relay override state screen

- When a relay is energised, the N/C-Common contacts will be open, and the N/O-Common contacts will be closed. The converse is true when the relay is de-energised.
- 3. Scroll to the relay override screen (Figure 75).
- 4. Select the 'Yes' option, and then press the soft key. The relay outputs will now be set to the selected override state, and you can then use your control/monitoring equipment (connected to the analyser) to monitor the relay signal outputs.

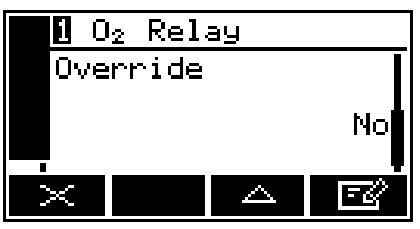

Figure 75 – The relay override action screen

The relay signal outputs freeze at the selected override signal state as long as the 'Override action' screen is displayed. As soon as another screen is displayed, the relay signal outputs will be updated to reflect the corresponding alarm, fault and range states.

### 7.2 Checking the mA output (option)

If required, use the following procedure at any time to perform a check on a mA output:

- 1. Select **E •** Service **•** mA output.
- 2. Select the required 'Override' option.
- 3. Edit the displayed override value as described in Section 4.10.
- 4. Press the soft key: an acceptance screen showing "No" will then be displayed. Select "Yes" to apply the override.

| 0   | 2 MA               | output  |    |
|-----|--------------------|---------|----|
| Ove | rride              | e value | Í  |
|     |                    | 12.000  | mΑ |
| ×   | $\bigtriangledown$ |         | ₹¢ |

Figure 76 – The mA output override screen

- 5. The mA output will now be set to the override value you have selected. Use your control/monitoring equipment (connected to the analyser) to check that the output is correct.
- The mA output freezes at the override value as long as the 'Override' screen is displayed. As soon as another screen is displayed, the mA output value will be updated to reflect the corresponding gas measurement.

#### 7.3 Checking the voltage output (option)

See Section 7.2, the voltage output override operates in the same manner as the mA output override, but ranges from 0 - 10 volts.

#### 7.4 Switching off the analyser

After you have switched off the analyser, when required or as necessary (for example, if you need to carry out plant/factory maintenance and will not use the analyser for several days):

- Ensure the gas inlet and outlets are blocked off (closed valve or protective caps supplied).
- Isolate/lockout the external electrical supply and disconnect the electrical supply cable from the analyser.

# 8 ROUTINE MAINTENANCE

|   | WARNING                                                                                                    |
|---|----------------------------------------------------------------------------------------------------|
|   | The analyser must be maintained by a suitably skilled and competent person.                                                                                                    |
|   |                                                                                                    |
|   | WARNING                                                                                                    |
|   | Do not open or attempt to open the analyser yourself. If you do, you will invalidate any warranty on the analyser, and the analyser may not operate safely or provide accurate measurements. |
| • |                                                                                                    |
|   | WARNING                                                                                                    |
|   | Sample and calibration gases may be toxic, flammable or asphyxiant:                                                                                                    |
|   | <ul> <li>Never inspect the inlet filter(s), or service or repair the analyser<br/>while such gases are still connected to it.</li> </ul>                                                     |
|   | <ul> <li>If the analyser is to be serviced or repaired it is important that all<br/>pipework is flushed with an inert gas and the analyser is allowed<br/>to freely vent.</li> </ul>         |

# 8.1 Cleaning the analyser

When necessary, use a damp (but not wet) cloth to wipe clean the outer surfaces of the analyser (to prevent the entry of dust or other particulates into the interior of the analyser).

# 8.2 Inspecting/replacing the fuse (when necessary)

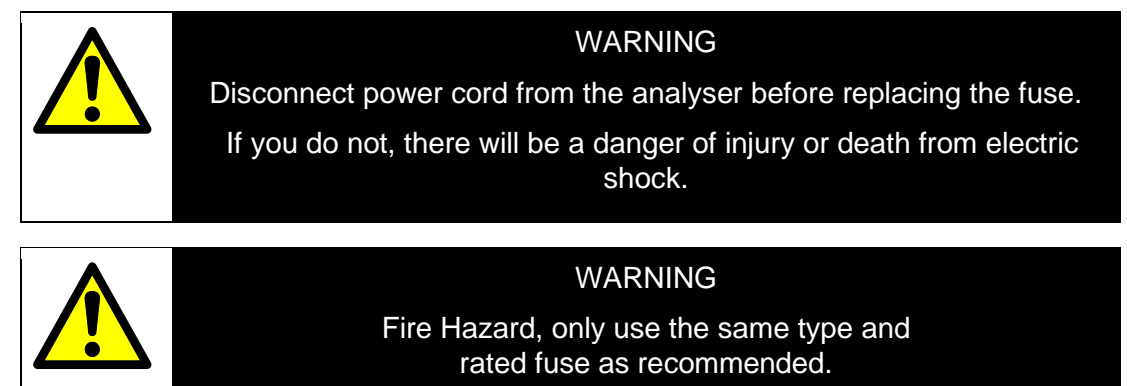

If you think that an electrical supply fuse has failed, use the following procedure to inspect the fuses and replace it if necessary:

- 1. Refer to Figure 77. Remove the fuse holder (3) from the electrical supply connector (1) on the rear of the analyser.
- 2. Both live and neutral lines have fuse protection. Remove the live fuse (2) from the holder and check the continuity across the fuse. If there is continuity, the fuse has not failed: refit it to the fuse holder (3) and repeat for the neutral fuse (4).

If there is no continuity, the fuse has failed:

- Fit a new fuse (of the correct type and rating, see Section 2.3) to the fuse holder (3).
- 3. Refit the fuse holder (3) to the electrical supply connector (1) on the rear of the analyser.

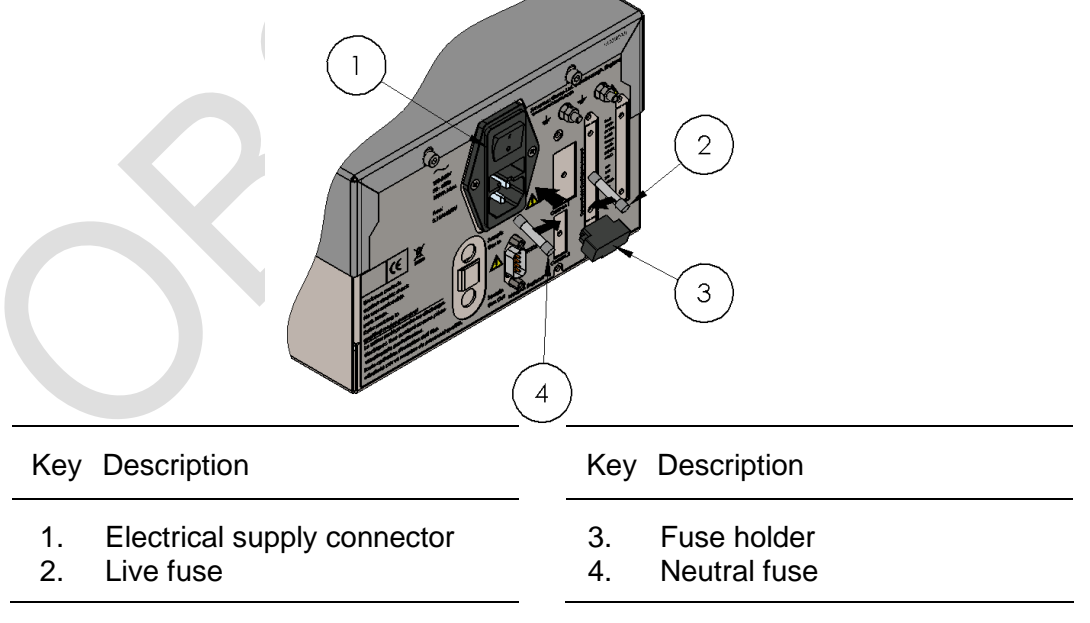

Figure 77 – Inspect/replace the fuse

#### 8.3 Inspecting the optional filter element TCD

If you only use the analyser on applications which use clean, dry gases, an inlet filter may not be required. If however your application requires a filter, it can be easily checked.

- 1. Ensure the gas supply to the analyser is switched off.
- 2. Refer to Figure 85. Unscrew and remove the filter retainer cap (4).
- 3. Inspect the condition of the white filter element (2) fitted to the spigot on the rear of the filter retainer cap. If the filter element is wet or dirty:
  - Remove the used filter element from the filter retainer cap, and dispose of it.
  - Push a new filter element onto the spigot on the inner side of the filter retainer cap.
- 4. Inspect the 'O' ring (3) on the inner side of the filter retainer cap (4). If the 'O' ring is twisted or damaged:
  - Remove the 'O' ring, then dispose of it.
  - Fit a new 'O' ring to the inner side the filter retainer cap.
- 5. Ensure that the 'O' ring (3) is correctly located in the recess in the inner side of the filter retainer cap (4), then refit and tighten the filter retainer cap.

Do not operate the analyser with the filter element removed. If you do, particulates in the sample gas may seriously damage the analyser.

CAUTION

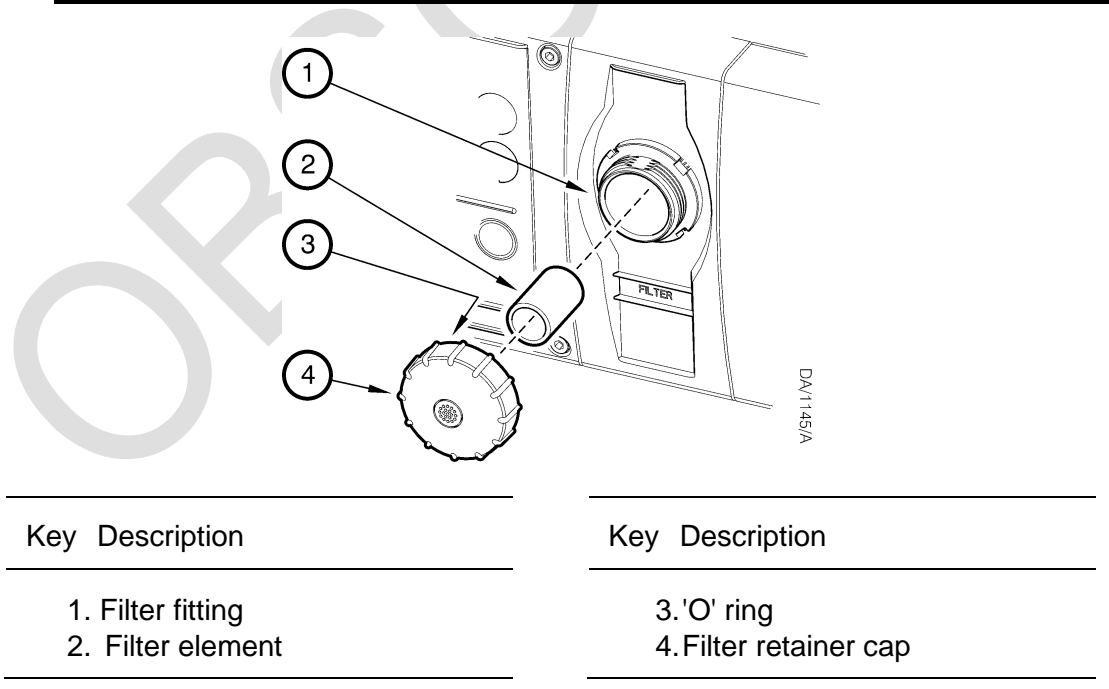

Inspect the inlet filter

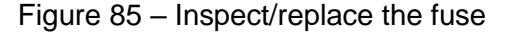

## 8.4 Leak testing

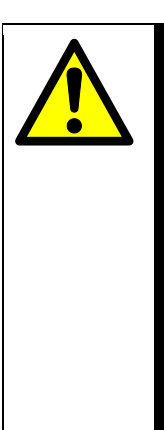

#### WARNING

If flammable gases are present in the gas stream, the concentrations of the gases sampled or used for calibration of the analyser may be above their respective lower explosive limit (LEL) values, so:

- You must regularly leak-test the analyser and associated equipment.
- If any leaks are found, do not continue to use the analyser or associated equipment until appropriate corrective action has been taken.

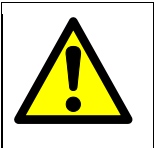

# WARNING

If toxic gases are present in the gas stream, the concentrations of the gases sampled or used for calibration of the analyser may be above their respective threshold limit values, so:

- You must regularly leak-test the analyser and associated equipment.
- If any leaks are found, do not continue to use the analyser or associated equipment until appropriate corrective action has been taken.

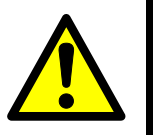

#### WARNING

We recommend that you leak-test the analyser at least once every 6 months:

- If there are leaks within the analyser, it must be returned to Servomex for repair. Do not continue to use the analyser.
- You must seal any leaks in your sample pipelines or system.

#### CAUTION

When you carry out a leak test, do not exceed a maximum pressure of 34.5 kPa gauge (0.35 bar gauge, 5 psig) and do not introduce a sudden change of pressure into the analyser. If you do, you may damage the analyser. We recommend that you allow at least 30 seconds to fully pressurise the analyser to the maximum pressure.

#### CAUTION

If you use a liquid to assist in leak testing, do not spill liquid onto the horizontal surfaces of the analyser or it's electrical connections.

#### 8.5 **Preventative maintenance**

To minimise unscheduled analyser downtime, ensure the proper operation of the analyser and to comply with the guidelines of applicable regulatory bodies, we recommend that you utilise the SERVOSURE annual preventative maintenance program for your analyser.

The preventative maintenance program consists of a yearly inspection of the analyser, and repair of any faults, to ensure that the analyser meets its original factory specification. Once inspection and repair are complete, you will be provided with a full SERVOSURE report.

Note that you will always be informed in advance if any repairs or new parts are required for your analyser.

Contact Servomex or your local Servomex agent to arrange for a preventative maintenance contract.

# 9 FAULT FINDING

## 9.1 Fault, maintenance required and SIP statuses

#### 9.1.1 Status definitions

The status definitions are as follows:

- Fault A serious fault has been detected.
- Maintenance required A maintenance required status has been raised, the analyser requires attention.
- Service in Progress (SIP) During service operations (calibration, auto validation, I/O overriding) a service in progress status will be raised.

#### 9.1.2 Status annunciations

| Condition                    | LCD Icon       | LED annunciation | Relay annunciation                   |
|------------------------------|----------------|------------------|--------------------------------------|
| Fault                        | Δ              | Orange fault LED | Fault relay de-energised             |
| Maintenance                  | z <sup>e</sup> | None             | Maintenance required relay energised |
| Service in Progress<br>(SIP) | <del>.</del> . | None             | Service in progress relay energised  |

All status conditions are listed in alphabetical order on the next 5 pages.

The LCD icons are displayed on the measurement screen only (see Figure 3).

| Message            | Measurement screen icon | Recommended actions                                                                                                    |
|--------------------|-------------------------|----------------------------------------------------------------------------------------------------|
| Auto cal high fail | st.                     | Check that the calibration gases are as specified in<br>Section 2.4 and that the correct settings have been<br>entered, then recalibrate the analyser again.                                                                                                    |
| Auto cal low fail  | st.                     | Check that the calibration gases are as specified in<br>Section 2.4 and that the correct settings have been<br>entered, then recalibrate the analyser again.                                                                                                    |
| Auto validate      | <b>-9</b>               | Raised during auto validation of the transducer (see Section 5.5).                                                                                                    |
| Auto val high fail | ŕ                       | Check that the calibration gases are as specified in<br>Section 2.4 and that the correct settings have been<br>entered, then revalidate the analyser again.                                                                                                    |
| Auto val low fail  | st                      | Check that the calibration gases are as specified in<br>Section 2.4 and that the correct settings have been<br>entered, then revalidate the analyser again.                                                                                                    |
| Calibration fault  | 3 <sup>E</sup>          | Recalibrate (both low and high) as described in<br>Section 6, also check calibration gas has been<br>allowed to flow through the analyser for the<br>recommended time. If the fault persists, contact<br>Servomex or your local Servomex agent for<br>assistance.                                            |
| Code fault         | Δ                       | Contact Servomex or your local Servomex agent for assistance.                                                                                                    |
| Communication fail | Â                       | Turn the analyser off, and then turn it on again. If<br>the fault message is then displayed again, contact<br>Servomex or your local Servomex agent for<br>assistance.                                                                                                    |
| Database fault     | Δ                       | Turn the analyser off, and then turn it on again. If<br>the fault message is then displayed again, contact<br>Servomex or your local Servomex agent for<br>assistance.                                                                                                    |
| Date/Time invalid  | 3 <sup>16</sup>         | This usually occurs because the electrical supply to<br>the analyser has been switched off for more than a<br>week.<br>Switch on the electrical supply, then set the date/<br>time as described in Section 5.4.6. If the fault<br>persists, contact Servomex or your local Servomex<br>agent for assistance. |

| Message            | Measurement screen icon | Recommended actions                                                                                                    |
|--------------------|-------------------------|----------------------------------------------------------------------------------------------------|
| Fatal fault        | Δ                       | Contact Servomex or your local Servomex agent for assistance.                                                                                                    |
| Flow H/W fault     | Δ                       | Contact Servomex or your local Servomex agent for assistance.                                                                                                    |
| Flow temp fault    | Δ                       | Contact Servomex or your local Servomex agent for assistance.                                                                                                    |
| Heater fault       | Δ                       | Contact Servomex or your local Servomex agent for assistance.                                                                                                    |
| mA fault           | Δ                       | Ensure that the electrical cabling connected to the<br>analyser is not open circuit.<br>Turn the analyser off, and then turn it on again. If<br>the fault persists, contact Servomex or your local<br>Servomex agent for assistance. |
| mA not detected    | Δ                       | Contact Servomex or your local Servomex agent for assistance.                                                                                                    |
| mA overridden      | <del>ه.</del>           | Raised during checking of the mA output (see Section 7.2).                                                                                                    |
| mA reset           | Δ                       | Contact Servomex or your local Servomex agent for assistance.                                                                                                    |
| P calib fault      | 75                      | Calibrate the pressure compensation transducer again.                                                                                                    |
| P high fault       | Δ                       | Adjust pressure. Contact Servomex or your local Servomex agent for assistance.                                                                                                    |
| P H/W fault        | Δ                       | Contact Servomex or your local Servomex agent for assistance.                                                                                                    |
| P low fault        | Δ                       | Adjust pressure. Contact Servomex or your local Servomex agent for assistance.                                                                                                    |
| Power config fault | Δ                       | Contact Servomex or your local Servomex agent for assistance.                                                                                                    |
| Relay not detected | Δ                       | Contact Servomex or your local Servomex agent for assistance.                                                                                                    |

| Message            | Measurement<br>screen icon | Recommended actions                                                                                                    |
|--------------------|----------------------------|----------------------------------------------------------------------------------------------------|
| Relays overridden  | <del>ت</del> ە:            | Raised when the alarm and status relays have been overridden (see Section 7.1).                                                                                                    |
| Remote activation  | ÷*                         | Raised when the Service in Progress status is remotely activated via the SIP relays on the Calibration Card (see Section 5.2.4).                                                                                                    |
| Rem lo cal denied  | st                         | Raised when a remote low calibration cannot<br>execute because the current reading is outside<br>tolerances (see Section 5.5.2)                                                                                                    |
| Rem hi cal denied  | st                         | Raised when a remote high calibration cannot<br>execute because the current reading is outside<br>tolerances (see Section 5.5.2)                                                                                                    |
| Static RAM fault   | ⊥∆                         | Turn the analyser off, and then turn it on again. If<br>the fault message is then displayed again, contact<br>Servomex or your local Servomex agent for<br>assistance.                                                                                                    |
| Sw IP not detected | Δ                          | Contact Servomex or your local Servomex agent for assistance.                                                                                                    |
| Temperature fault  | Δ                          | Reduce temperature to within environmental limits<br>or contact Servomex or your local Servomex agent<br>for assistance.                                                                                                    |
| Transducer error   | ▲                          | Ensure that you are using the analyser in the specified operating conditions (refer to Section 2). If the fault persists, contact Servomex or your local Servomex agent for assistance.                                                                                                    |
| Tx calibrate       |                            | Raised during manual, remote or auto calibration of the transducer.                                                                                                    |
| Tx incorrect type  | Δ                          | Contact Servomex or your local Servomex agent for assistance.                                                                                                    |
| Tx maintenance     | 4 <sup>k</sup>             | Check that the sample gas concentration is not<br>higher than the transducer full scale range.<br>Recalibrate (both low and high) as described in<br>Section 6. If this does not clear the fault, turn the<br>analyser off, and then turn it on again. If the fault<br>message is then displayed again, contact<br>Servomex or your local Servomex agent for<br>assistance. |
| Message           | Measurement screen icon | Recommended actions                                             |
|-------------------|-------------------------|-----------------------------------------------------------------|
| Tx not detected   | Δ                       | Contact Servomex or your local Servomex agent for assistance.   |
| Volt fault        | Δ                       | Contact Servomex or your local Servomex agent for assistance.   |
| Volt not detected | Δ                       | Contact Servomex or your local Servomex agent for assistance.   |
| Volt reset        | Δ                       | Contact Servomex or your local Servomex agent for assistance.   |
| Volt overridden   | . <del>.</del> @        | Raised during checking of the voltage output (see Section 7.3). |

#### 9.2 Viewing messages

#### 9.2.1 Active messages

- 1. Select E I Status P Active.
- 2. Each message status screen shows:
  - Date and time of message.
  - The message type ("Fault", "Maintenance rqd" or "Service in Progress").
  - The message itself.

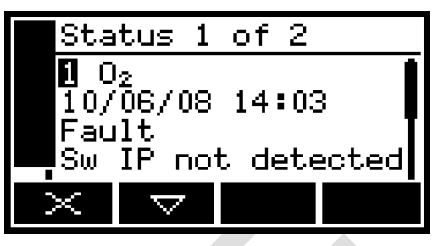

Figure 78 – The message status screen

3. Refer to Section 9.1 for the recommended actions associated with the displayed messages.

#### 9.2.2 View history messages

- 1. Select **D** Status **Þ** View history.
- 2. Each message shows:
  - Date and time of message.
  - The message type ("Fault", "Maintenance rqd" or "Service in Progress").
  - The message itself.
  - The status of the entry "ON" or "OFF".

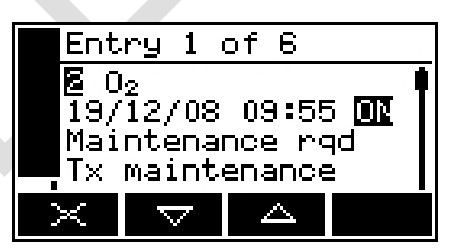

Figure 79 – The message status screen

Refer to Section 9.1 for the recommended actions associated with the displayed messages.

A maximum of 100 status messages can be stored.

+

#### 9.3 Diagnostics

The displayed diagnostic codes can be interrogated by the Servomex Service Team to determine the problem with the transducers.

If a transducer error or Tx maintenance status is displayed, and you have tried the recommended actions and the fault still persists, use the following procedure to view the diagnostics menu:

- 1. Select E > Service > Diagnostics.
- 2. Take note of the displayed codes and contact Servomex or your local Servomex agent. This code can be relayed to the Service Team who will be able to determine the cause of the fault.

| 1        | $0_2$ | Diagnostics |
|----------|-------|-------------|
| D        | 3     |             |
| D        | 10    |             |
|          |       |             |
|          |       |             |
| $\times$ |       |             |

Figure 80 – The diagnostics screen

### 9.4 General fault finding

For general analyser fault finding, refer to the table on the following pages.

If you have read through the table and still cannot rectify a fault, or cannot identify the cause of a fault, contact Servomex or your local Servomex agent for assistance.

| Fault symptom                                               | Recommended actions                                                                                                    |
|-------------------------------------------------------------|----------------------------------------------------------------------------------------------------|
| The fault LED is on.                                        | Check any current fault messages (see Section 9.2),<br>and carry out the recommended actions<br>(see Section 9.1).                                                   |
|                                                             | If there are no applicable fault messages stored, or if<br>you cannot rectify the fault after you have carried out<br>the recommended actions:                       |
|                                                             | • Switch off the analyser, then switch it on again.                                                                                                    |
|                                                             | <ul> <li>If the fault persists, contact Servomex or your<br/>local Servomex agent for assistance.</li> </ul>                                                         |
| The software health indicator is not moving on the display. | Carry out the recommended actions for the "The fault LED is on" symptom above.                                                                                       |
| " " is displayed instead of a sample measurement.           | This indicates a possible measurement error, or a communications error between the transducer and the analyser controller.                                           |
|                                                             | Check that the analyser is not being knocked,<br>moved, or subjected to high levels of vibration during<br>sample measurements.                                      |
|                                                             | If the analyser is not being knocked, moved or<br>subjected to vibration and the fault persists, contact<br>Servomex or your local Servomex agent for<br>assistance. |
| Analyser response is slow.                                  | Check that the sample gas inlet is not blocked, and that the sample gas supply to the analyser is not restricted.                                                    |
|                                                             | Check that the sample gas outlet is not blocked, and that any pipes connected to the outlet are not restricted.                                                      |
|                                                             | Check that the sample gas supply pressure is correct: refer to Section 2.4.                                                                                          |

| Fault symptom                              | Recommended actions                                                                                                    |
|--------------------------------------------|----------------------------------------------------------------------------------------------------|
| Analyser measurements are not as expected. | Check that the correct display units have been selected, and that the unit conversion factor has been entered correctly.                                                 |
|                                            | Ensure there are no leaks in the pipework.                                                                                                    |
| Analyser measurements are unstable.        | Check that the sample gas supply pressure is correct: see Section 2.4.                                                                                                   |
|                                            | Check that the analyser is not being subjected to high levels of vibration and ensure there are no leaks.                                                                |
|                                            | Check that the sample gas inlet is not blocked, and<br>that the sample gas supply to the analyser is not<br>restricted.                                                  |
|                                            | Ensure there are no leaks in the pipework.                                                                                                    |
| The analyser will not calibrate.           | Check that the correct low and high calibration gases are being used: see Section 2.4.                                                                                   |
|                                            | Check that the sample gas inlet is not blocked, and<br>that the sample gas supply to the analyser is not<br>restricted.                                                  |
|                                            | Check that the sample gas outlet is not blocked, and<br>that any pipes connected to the outlet are not<br>restricted.                                                    |
| The analyser will not switch on.           | Check that the external supply is switched on, and<br>that no fuse or over-current device in the external<br>supply has operated to switch off the supply.               |
|                                            | If the external electrical supply is correct, switch off<br>and isolate the supply and check that the supply is<br>correctly connected to the analyser: see Section 5.2. |
|                                            | The PSU has over voltage and current protection if activated, the PSU will shut down, turn off power the power, wait 3 minutes and reapply the power.                    |
|                                            | If the supply is correctly connected, an operating fuse may have failed; inspect and replace the fuses if necessary: refer to Section 8.2.                               |

| Fault symptom                                                   | Recommended actions                                                                                                    |
|-----------------------------------------------------------------|----------------------------------------------------------------------------------------------------|
| The analyser display is blank or is too dark.                   | Check that the ambient temperature is within the valid analyser operating temperature range: refer to Section 2.2.                                                                                       |
|                                                                 | Check that the display contrast adjustment has been correctly set (refer to Section 5.4.4), and has not been altered.                                                                                    |
| The measurement alarms are activating more often than expected. | Check that the analyser is not being knocked,<br>moved, or subjected to high levels of vibration during<br>sample measurements.                                                                          |
|                                                                 | Check that the alarm modes, alarm levels and hysteresis levels have been correctly set: refer to Section 5.8.                                                                                            |
| The mA output is at 0 or 21.5 mA.                               | If you have configured the mA output to jam high or<br>jam low, check whether a fault condition exists<br>(see Section 5.6). Otherwise, contact Servomex or<br>your local Servomex agent for assistance. |
| The mA output is not as expected.                               | Ensure that the electrical cabling connected to the analyser is not open circuit.                                                                                                    |
|                                                                 | Check that the mA output is calibrated correctly (see Section 5.6.4).                                                                                                    |
|                                                                 | Check that you have selected the correct Range (see Section 5.6.3).                                                                                                    |
| A relay signal output is not as expected.                       | Check that the signal cable is correctly connected to<br>the analyser: refer to Section 5.2.3, Section 5.2.4 or<br>Section 5.2.5.                                                                        |
|                                                                 |                                                                                                    |

### **10 STORAGE AND DISPOSAL**

#### 10.1 Storage

Refit any protective plastic covers (see Section 3) and place the analyser and any associated equipment in its original packaging before storage. Alternatively, seal it inside a waterproof plastic bag, sack, or storage box.

Store the analyser and any associated equipment in a clean, dry area. Do not subject it to excessively hot, cold, or humid conditions: see Section 2.2.

#### 10.2 Disposal

Dispose of the analyser and any associated equipment safely, and in accordance with all of your local and national safety and environmental requirements.

- → The analyser is not suitable for disposal in municipal waste streams (such as landfill sites, domestic recycling centres and so on). Refer to Appendix A7 for disposal requirements in accordance with the WEEE Directive within the EC.
- If you send the analyser to Servomex or your local Servomex agent for disposal, it must be accompanied by a correctly completed decontamination certificate.

# **11 SPARES**

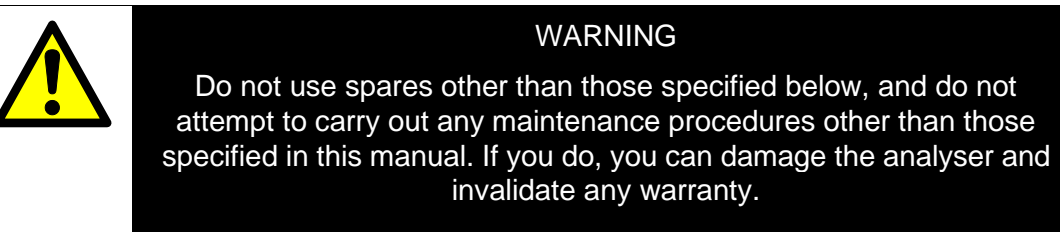

The standard spares available for the analyser are shown below. You can order these spares from Servomex or your Servomex agent.

| Spare                  | Part Number |
|------------------------|-------------|
| Spare fuse (kit)       | S4000978    |
| Four tip up feet (kit) | S4000976    |
| Rack mount (kit)       | S5400961    |

# A1 RS232 CONNECTION DETAILS

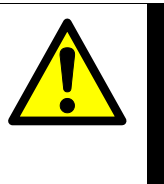

#### WARNING

Ensure that the electrical installation of any equipment connected to the analyser conforms with all applicable local and national electrical safety requirements.

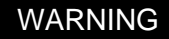

The RS232 output is separated from the analyser mains circuits by reinforced insulation. The terminals must only be connected to circuits that are themselves separated from mains voltages by at least reinforced insulation.

#### CAUTION

To comply with EMC requirements, you must use a screened cable to connect to the RS232 output. The screen must also be connected to the analyser enclosure.

### A1.1 Overview

The serial port on the MonoExact can be used to output measurement and status data and to transfer configurations to and from other MonoExact units.

The serial port on the rear of the analyser (Figure 2, item 10) is an RS232  $\pm$  5.5 V 9-way 'D' type connector.

| Pin(s)     | Use                    |           |
|------------|------------------------|-----------|
| 1          | Not used               |           |
| 2          | Rx (to the analyser)   | 1 2 3 4 5 |
| 3          | Tx (from the analyser) |           |
| 4          | Not used               | 6789      |
| 5          | 0 V                    |           |
| 6, 7, 8, 9 | Not used               |           |

Figure A1 – RS232 connection pin details

#### A1.2 Connecting the analyser to a PC

The analyser can be directly connected to the 9-way 'D' type serial port (usually designated "COM1" or "COM2") on your PC. Use a compatible 9-way 'D Null Modem' cable (with a recommended maximum length of 3 metres), with female-to-female connectors. To prevent the cable coming loose at the analyser ensure the connector screws are tightened (if supplied on the cable).

If your PC only has USB serial ports, use a commercially available 9-way 'D' type serial to USB converter to connect the PC.

#### A1.3 Configuring the RS232 serial output parameters

You must configure the analyser serial output parameters to suit the requirements of the PC (or other device) which you have connected to the serial output port on the analyser. The output parameters which you can configure are listed below:

| Parameter | Valid settings                                       |
|-----------|------------------------------------------------------|
| Period    | 1 to 999 seconds.                                    |
| Baud rate | 2400, 4800, 9600, 19200 and 38400 are all supported. |
| Parity    | None, odd parity, or even parity.                    |
| Data bits | 7 or 8.                                              |
| Stop bits | 1 or 2.                                              |

#### To configure the parameters:

- 1. Select **D** Settings **b** Comms Parameters.
- 2. If necessary, change the displayed parameter using the edit method described in Section 4.10.

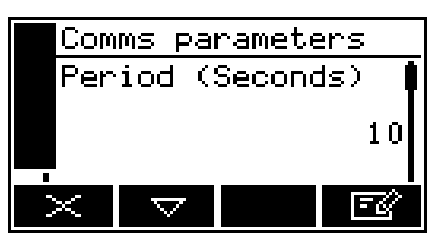

Figure A2 – The serial output period screen

- 3. For each of the other configurable parameters (see above):
  - Use the and soft keys to select the corresponding parameter screen.
  - Change the parameter as necessary: use the and soft keys to highlight the required option, or edit the data as described in Section 4.10.

#### A1.4 Capturing data using Windows<sup>®</sup> and Hyper Terminal<sup>™</sup>

If a network option is installed (Modbus or Profibus) the communications type needs to be selected as "Serial Output".

- 1. Select **Delta b** Set up **b** Comms type.
- 2. Select "Serial output".

If you use one of the Windows operating systems, HyperTerminal is probably already installed on your PC. For detailed instructions on the installation and use of HyperTerminal, refer to the help files on your PC, or to the documentation supplied with your PC. The following information is provided as a summary only, for quick reference. Install HyperTerminal (if not already installed).

- 1. Start HyperTerminal.
- 2. Enter a suitable name and select a 'connect' icon for the connection.
- 3. Identify the "COM" port that you have used to connect the analyser to the PC.
- 4. Set the port settings to be consistent with the analyser serial output parameters (see Appendix A1.3).
- 5. Click on the 'connect' icon to initiate the connection; data will then be displayed on the PC.

Data output from the analyser can be saved (as a text file) using the 'capture text' command in HyperTerminal. You can then import this text directly into applications such as Excel<sup>®</sup>.

#### A1.5 Configuration transfer

If you are setting up multiple units and you want to use the same configuration settings in each analyser, you can transfer configuration data from one unit to another, either via a computer or directly with one another. This way all the user set able configurations: calibration tolerances and targets; auto validation sequences, mA ranges and settings, alarm settings etc. can be transferred to multiple units. Both units must have matching options fitted. If they differ, a transfer will not be possible.

 To activate the transfer configuration utility, hold down the 4th soft key for 5 seconds during the analyser start up sequence. The screen to the right will appear:

| Transfer Co | nfig.   |
|-------------|---------|
| Press DOWN  | to load |
| Press UP to | save    |
|             |         |

Figure A3 – Transfer configuration screen

- 2. Connect a computer to the RS232 serial port and run a terminal emulator program such as Windows HyperTerminal. Set the communications parameters to match the analyser.
- 3. To save a configuration to a pc, set the terminal to log a text file and then press the key on the unit. The activity display on the 5400 will freeze briefly while out putting the file. Once the output stops, close the logged file. This file can now be used to set other units.
- 4. To load a configuration file from a PC, press the key on the unit, the following screen will appear:

| Tra | nsfe | er C | onf | ig.  |  |
|-----|------|------|-----|------|--|
| Wa  | itir | ng f | or  | data |  |
| ×   |      |      |     |      |  |

Figure A4 – Transfer configuration interim screen

5. The unit will wait until it receives a configuration file. You can cancel the transfer by pressing the key, or by typing xxx in at the terminal. To continue with the transfer, use the terminal program to send the configuration file as a plain text file. Once the transfer completes the screen will return to the main form. At the end of the transfer the number of configuration items successfully read in and the total number of lines read will be displayed. The terminal will show something similar to the following:

0400000300040000002F3 04000013000400000002F3 19000006000442C80000D3 19000007000100DF 1900000000020003ED 0E00000100010AE6 0E000004000100ED 0E000003000101ED 17000000000100E8 17000001000108DF 17000004000100E4 17000003000101E4 14000001000102E8 XXX

(12/12)

**# SERVOMEX 1.0** # 2008/12/01 11:46 # 05000A1/00001 # 05000-cu0\_13 # 0400001100040000001E6 040000300040000002F3 0400001300040000002E3 1900006000442C80000D3 1900007000100DF 1900004000101E1 0E0000000020003ED 0E00000100010AE6 0E000004000100EE ? 0E000003000101ED 0E000002000100EF 100000700020002E5 1000005000101E9 ххх (9/10)

If a line is not correct a question mark will be placed after it, such as in the following file:

- + If this happens, try sending the file again in case there was noise on the line. If the problem continues try downloading the configuration file again from the original unit.
- 6. You can connect two units together using a null modem cable. You can then send the configuration data directly from one unit to the other by setting the receiving unit to 'load' a configuration and then setting a transmitting unit to 'save' a configuration.
- 7. Once you have completed the transfer press the tick key on the main form. The analyser will then restart.

### A2 SERIAL OUTPUT FORMATS

The serial output consists of a number of measurement lines, one line for each update.

Each measurement line consists of a number of elements, separated from each other by the delimiter string "; " (space, semicolon, space), in the following format:

<date> ; <time> ; <gas> ; <meas> ; <units> ; <status> [ ; <gas> ; <meas> ; <units> ; <status>]

where:

| <date></date>               | The date on which the measurement was made.                                                                                                    |
|-----------------------------|----------------------------------------------------------------------------------------------------|
| <time></time>               | The time at which the measurement was made.                                                                                                    |
| <gas></gas>                 | Specifies the sample gas measured.                                                                                                    |
| <measurement></measurement> | An actual sample measurement, as displayed on the measurement screen.                                                                                                    |
| <units></units>             | The measurement units, as displayed on the measurement screen.                                                                                                    |
| <status></status>           | Up to three letters may be displayed relating to status, these are: $F = fault$ , $M = maintenance$ required, $S = service$ in progress.                                              |
| "[" and "]"                 | Elements between these bracket symbols are only output when<br>the analyser is configured for two sample measurements. The<br>bracket symbols themselves do not appear in the output. |

An extract from a typical serial output for a 1-measurement analyser is shown below:

19/01/05 ; 14:50:25 ; O2 ; 20.3 ; % ; ; 19/01/05 ; 14:50:35 ; O2 ; 20.3 ; % ; ; 19/01/05 ; 14:50:45 ; O2 ; 20.3 ; % ; ; 19/01/05 ; 14:50:55 ; O2 ; 20.3 ; % ; ; 19/01/05 ; 14:51:05 ; O2 ; 20.3 ; % ; ;

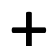

Alarm information is not provided in the serial outputs.

# A3 IMPLEMENTATION GUIDE FOR MODBUS COMMUNICATIONS (OPTION)

#### A3.1 Introduction

This appendix details the implementation and use of the Modbus protocol in the MonoExact analyser. Please refer to the relevant sections in this manual for a description of the functions available using Modbus communications.

#### A3.2 References

Document "MODBUS over Serial Line Specification & Implementation guide V1.0 Nov 02" Modbus web site <u>modbus.org.</u>

#### A3.3 Modbus setup

The Modbus setup form will allow the user to configure the following parameters:

Default values are in Bold.

| Parameters | Options                                   | Comments                         |
|------------|-------------------------------------------|----------------------------------|
| Address    | 1 to <b>247</b>                           | Slave address of unit.           |
| Mode       | ASCII or RTU                              | Select serial transmission mode. |
| Baud rate  | 2400, 4800, 9600,<br><b>19200</b> , 38400 |                                  |
| Parity     | Odd, Even, None.                          |                                  |
|            |                                           |                                  |

#### A3.4 Supported function codes

For simplicity, only the following function codes will be supported.

| Function | Description                               | Usage                                     |
|----------|-------------------------------------------|-------------------------------------------|
| 01       | Read coils                                | Read calibration status, pump state, etc. |
| 02       | Read discrete inputs                      | Read faults and alarm states.             |
| 03       | Read holding registers                    | Read settings.                            |
| 04       | Read input registers                      | Read measurements, units, etc.            |
| 05       | Write single coil                         | Change modes, perform calibration etc.    |
| 06       | Write single register                     | Change single setting.                    |
| 08       | Sub Function<br>00 = Return<br>query data | Diagnostic to test communications.        |
| 16       | Write multiple registers                  | Change multiple settings.                 |

#### A3.5 Exception codes

If an error should occur while processing a message one of the following exception codes will be returned by the instrument.

| Code | Condition            | Meaning                                                                                                    |
|------|----------------------|----------------------------------------------------------------------------------------------------|
| 01   | Illegal function     | Requested function code is not supported.                                                                                                    |
| 02   | Illegal data address | The combination of data address and transfer length is invalid for this function.                                                                                                    |
| 03   | Illegal data value   | A value contained in the query data field is not an<br>allowable value. This indicates a fault in the<br>structure of the remainder of a complex request.<br>This does NOT mean that a value to be stored in a<br>register is incorrect as Modbus has no means of<br>determining what is legal for any particular register. |
| 04   | Slave device failure | An unrecoverable error occurred while the unit was attempting to perform the requested action.                                                                                                    |

#### A3.6 Addressing

Addresses in Modbus ADU (application data unit), run from 1 - N, whereas addresses in the Modbus PDU (protocol data unit) run from 0 - N. This appendix gives addresses in the ADU model. Depending on the particular Modbus master, addresses may have to be entered as they are given or have 1 subtracted from them. For example to read register 101 an address of 100 may be needed.

#### A3.7 Floating point numbers

Floating point numbers (e.g. 12.34, -1012.32, etc.), are digitally represented using the IEEE–754 format. Single precision floating point numbers are used throughout and they require 32 bits of data. Since a Modbus register holds 16 bits it takes 2 registers to represent a floating point number. We default to having the most significant word of the float, bits 16 – 31, in the first register, and the least significant word, bits 0 – 15, in the next register. This order can be reversed by setting a coil in the system control mapping (Appendix A3.14).

#### A3.8 System data mapping

Read-only access to system data will be provided in a block of 100 registers. These can be accessed as input registers using function code 04.

| Register | Name             | Comments                                             |
|----------|------------------|------------------------------------------------------|
| 1 – 7    | Serial number    | ASCII text, 14 characters max, terminated by a zero. |
| 8 – 15   | Software version | ASCII text, 16 characters max, terminated by a zero. |

#### A3.9 Transducer data mapping

The transducer will provide read-only access to its measurements and associated data in blocks of input registers that can be read with function code 04.

The first block of registers provides just the measurement data from the transducer allowing all measurements to be obtained with a single request. Each register provides 2 bytes of data so it takes 2 registers each to store a 4 byte floating point measurement value.

| Register    | Name       | Comments              |
|-------------|------------|-----------------------|
| 5001 - 5002 | Transducer | Floating point number |

A block of 100 registers is allocated for each transducer to provide the means of supplying the measurement and other transducer related data as follows:

| Register  | Name       | Comments                                  |
|-----------|------------|-------------------------------------------|
| 101 – 200 | Transducer | Measurements and data for each transducer |

| The following table | shows the | assignment for | or transducer | 1. Each | register | provides |
|---------------------|-----------|----------------|---------------|---------|----------|----------|
| 2 bytes of data.    |           |                |               |         |          |          |

| Register  | Name                                   | Comments                                                                           |
|-----------|----------------------------------------|------------------------------------------------------------------------------------|
| 101 – 102 | Measurement                            | As seen on the measurement display.<br>Floating point number.                      |
| 103 – 104 | Filtered<br>measurement                | Basic measurement, filtered.<br>Floating point number.                             |
| 105 – 106 | Pressure<br>compensated<br>measurement | Filtered and pressure compensated measurement. Floating point number.              |
| 107 – 108 | PMR                                    | Primary measurement range.                                                         |
| 109       | Warming state                          | 0 = not warming, 1 = warming.                                                      |
| 110 – 112 | Formula                                | Gas formula. ASCII text, 5 characters max, terminated by a zero.                   |
| 113 – 116 | Units                                  | Measurement units. ASCII text, 7 characters max, terminated by a zero.             |
| 117       | Auto val state                         | 0 = idle, 1 = pre-warning, 2 = inerting, 3 = flushing, 4 = validating/calibrating. |
| 118       | Auto val gas                           | 0 = low gas, $1 =$ high gas, $2 =$ sample gas.                                     |
| 119       | Auto val finishing                     | 0 = not finishing, $1 = $ finishing.                                               |
| 120       | Auto val fail state                    | 0 = auto validation OK,<br>1 = auto validation. failed                             |
| 121       | Active analogue output range           | 0 = range 1, 1 = range 2.                                                          |
| 122       | Flow                                   | Current flow through the sample line in percent.                                   |
|           |                                        |                                                                                    |
|           |                                        |                                                                                    |

#### A3.10 System fault mapping

Read-only access to system fault information will be provided in a block of 100 registers. These can be accessed as discrete inputs using function code 02 or as input registers using function code 04. Reading them as discrete inputs provides a simple bit result for each, 0 for off and 1 for on. Reading them as input registers provides information on their NAMUR status, as follows:

- 0 = off
- 1 = fault
- 2 = maintenance required
- 3 = service in progress

The fault, maintenance required, and service in progress faults provide a summary of the other states and can only be off or on. The registers are assigned as follows:

| Register | Name                      | Comments                                          |
|----------|---------------------------|---------------------------------------------------|
| 1001     | Fault                     | If any system fault exists.                       |
| 1002     | Maintenance required      | If any system maintenance required status exists. |
| 1003     | Service in progress       | If any system service in progress status exists.  |
| 1004     | Charging time out         | The batteries have taken too long to charge.      |
| 1005     | Date/Time invalid         | System clock needs setting.                       |
| 1006     | Code fault                | The programmed software has become corrupted.     |
| 1007     | Database fault            | A fault occurred when using the database.         |
| 1011     | Power configuration fault | Incorrect power type configured.                  |
| 1012     | Static RAM fault          | A fault in the internal memory has been detected. |

#### A3.11 Transducer fault and alarm mapping

Read-only access to transducer fault and alarm information will be provided in a block of 100 registers and coils. These can be accessed as discrete inputs using function code 02 or as input registers using function code 04. Reading them as discrete inputs provides a simple bit result for each, 0 for off and 1 for on. Reading them as input registers provides information on their NAMUR status, as follows:

- 0 = off
- 1 = fault
- 2 = maintenance required
- 3 = service in progress

Alarm 1 and alarm 2 aren't faults and can only be off or on.

The fault, maintenance required, and service in progress faults provide a summary of the other states and can only be off or on.

The registers are assigned as follows:

| Register    | Name       | Comments                                  |
|-------------|------------|-------------------------------------------|
| 1101 – 1200 | Transducer | Measurements and data for each transducer |

| Register | Name                            | Comments                                   |
|----------|---------------------------------|--------------------------------------------|
| 1101     | Alarm 1                         | Alarm 1 is active or latched.              |
| 1102     | Alarm 2                         | Alarm 2 is active or latched.              |
| 1103     | Fault                           | If any transducer fault exists.            |
| 1104     | Maintenance required            | If any maintenance required status exists. |
| 1105     | Service in progress             | If any service in progress status exists.  |
| 1106     | Transducer<br>maintenance fault | Internal transducer fault.                 |
| 1107     | Transducer error                | Internal transducer fault.                 |
| 1108     | Transducer fatal fault          | Internal transducer fault.                 |
| 1109     | Heater fault                    | Transducer heating has failed.             |
| 1110     | Sample heater fault             | Transducer sample heating has failed.      |
| 1111     | Calibration fault               | Transducer needs calibrating.              |

Each input within the block for the transducer is assigned as follows:

| Register | Name                         | Comments                                               |
|----------|------------------------------|--------------------------------------------------------|
| 1112     | Communication fail           | Transducer not responding.                             |
| 1113     | Incorrect transducer type    | Incorrect type of transducer fitted.                   |
| 1114     | Transducer not detected      | Transducer is unplugged or broken.                     |
| 1115     | Low calibration fail         | Auto cal low failed.                                   |
| 1116     | High calibration fail        | Auto cal high failed.                                  |
| 1117     | Low validation fail          | Auto val low failed.                                   |
| 1118     | High validation fail         | Auto val high failed.                                  |
| 1119     | Remote low cal denied        | Remote low calibration denied.                         |
| 1120     | Remote high cal denied       | Remote high calibration denied.                        |
| 1121     | mA fault                     | Hardware fault detected.                               |
| 1122     | mA not detected              | Card is missing or the incorrect type has been fitted. |
| 1123     | mA reset                     | A time out occurred on the mA card.                    |
| 1124     | Volt fault                   | Hardware fault detected.                               |
| 1125     | Volt not detected            | Card missing or the incorrect type has been fitted.    |
| 1126     | Volt reset                   | A time out occurred on the volt card.                  |
| 1127     | Pressure calibration         | Pressure needs calibrating.                            |
| 1128     | Pressure fail                | Hardware fault detected.                               |
| 1129     | Pressure low                 | Pressure low fault.                                    |
| 1130     | Pressure high                | Pressure high fault.                                   |
| 1131     | Relay not detected           | Card missing or incorrect type has been fitted.        |
| 1132     | Switch input not detected    | Card missing or incorrect type has been fitted.        |
| 1136     | Remote service in progress   | Switch input has activated service in progress.        |
| 1137     | Transducer calibration mode  | Calibration mode is active.                            |
| 1138     | Auto validation/calibration. | Sequence is in progress.                               |
| 1139     | mA service in progress       | Calibration or override in progress.                   |
| 1140     | Volt service in progress     | Calibration or override in progress.                   |
| 1141     | Pressure service in progress | Calibration in progress.                               |

| Register | Name                      | Comments                                                        |
|----------|---------------------------|-----------------------------------------------------------------|
| 1142     | Relay service in progress | Override in progress.                                           |
| 1143     | Flow service in progress  | Calibration in progress.                                        |
| 1144     | No Profibus module        | Hardware fault or card missing.                                 |
| 1146     | Flow temperature fault    | Flow hardware has a temperature fault.                          |
| 1147     | Flow cal high diff        | Zero and normal flow calibration points are too far apart.      |
| 1148     | Flow cal low diff         | Zero and normal flow calibration points are too close together. |
| 1149     | Transducer error          | Transducer error.                                               |
| 1150     | Temperature fault         | Temperature fault.                                              |

#### A3.12 System set-up mapping

System data will be available with read-write access in blocks of holding registers. This data can be read with function code 03 and written with function codes 06 and 16.

| Register    | Name                  | Comments                                          |
|-------------|-----------------------|---------------------------------------------------|
| Clock       |                       |                                                   |
| 1           | Year                  | 0 – 99                                            |
| 2           | Month                 | 1 – 12                                            |
| 3           | Date                  | 1 – 31                                            |
| 4           | Hour                  | 0 – 23                                            |
| 5           | Minute                | 0 – 59                                            |
| 6           | Second                | 0 – 59                                            |
| Calibration | n set up              |                                                   |
| 7           | Linked                | 0 = no, 1 = yes.                                  |
| Switch inp  | out                   |                                                   |
| 8           | Switch input function | 0 = disabled, $1 = remote cal$ , $2 = auto val$ . |

#### A3.13 Transducer set-up mapping

The transducer will provide read-write access to various set-up data in blocks of holding registers that can be read with function code 03 and written with function codes 06 and 16.

Each register provides 2 bytes of data so it takes 2 registers each to store a 4 byte floating point measurement value.

A block of 100 registers is allocated for each transducer to provide the means of supplying the transducer related set-up data as follows:

| Register  | Name       | Comments                 |
|-----------|------------|--------------------------|
| 101 – 200 | Transducer | Transducer related data. |

| Register     | Name                | Comments                                                  |
|--------------|---------------------|-----------------------------------------------------------|
| Analogue O   | utput               |                                                           |
| 101 – 102    | Range 1 low         | Float.                                                    |
| 103 – 104    | Range 1 high        | Float.                                                    |
| 105 – 106    | Range 2 low         | Float.                                                    |
| 107 – 108    | Range 2 high        | Float.                                                    |
| 109          | Range mode          | 0 = range 1, 1 = range 2, 2 = auto range.                 |
| 110          | Freeze              | 0 = Follow, 1 = Freeze.                                   |
| 111          | Jam                 | 0 = None, 1 = low, 2 = high.                              |
| 112          | Output range        | 0 = 0 - 20  mA, (0 - 10  V), 1 = 4 - 20  mA.              |
| 113 – 114    | Under range         | Float.                                                    |
| 115 – 116    | Change over point   | Float.                                                    |
| 117 – 118    | Hysteresis          | Float.                                                    |
| Cross Interf | erence              |                                                           |
| 119 – 120    | Offset              | Float.                                                    |
| Auto validat | ion                 |                                                           |
| 121 – 122    | Low target          | Float. Also calibration target.                           |
| 123 – 124    | Low tolerance       | Float.                                                    |
| 125 – 126    | High target         | Float. Also calibration target.                           |
| 127 – 128    | High tolerance      | Float.                                                    |
| 129          | Туре                | 0 = low, 1 = high, 2 = low and high,<br>3 = high and low. |
| 130          | Mode                | 0 = validate, 1 = calibrate.                              |
| 131          | Pre-warning phase   | 0 = no, 1 = yes.                                          |
| 132          | Pre-warning seconds | Integer.                                                  |
| 133          | Inerting phase      | 0 = no, 1 = yes.                                          |
| 134          | Inert gas           | 0 = low, 1 = high.                                        |
| 135          | Inert seconds       | Integer.                                                  |
| 136          | Flush seconds       | Integer.                                                  |
| 137          | Timer               | 0 = Off, 1 = On.                                          |

The following table shows the assignment for transducer 1. Each register provides 2 bytes of data.

| Register | Name         | Comments         |
|----------|--------------|------------------|
| 138      | Start year   | 0 – 99.          |
| 139      | Start month  | 1 – 12.          |
| 140      | Start date   | 1 – 31.          |
| 141      | Start hour   | 0 – 23.          |
| 142      | Start minute | 0 – 59.          |
| 143      | Repeat hour  | Integer.         |
| Pressure |              |                  |
| 144      | Compensating | 0 = no, 1 = yes. |

#### A3.14 System control

System control will be provided using a block of coils that can be written to using function code 05. Reading the same coils with function code 01 provides status information.

| Coil | Name                  | Comments                                                                                                    |
|------|-----------------------|----------------------------------------------------------------------------------------------------|
| 1    | Floating point order  | Changes the order of the Modbus registers when dealing with 32-bit floating point numbers.                                 |
|      |                       | 0 = big-endian, e.g. 40001 = high word,<br>40002 = low word (default).                                                     |
|      |                       | 1 = little-endian, e.g. 40001 = low word,<br>40002 = high word.                                                            |
| 2    | User interface busy   | 0 = idle (on main screen),<br>1 = busy, user interface is in use.<br>Write 1 to stop the user interface (keys) being used. |
| 3    | Pump/solenoid control | 0 = off, 1 = on.                                                                                                    |

### A3.15 Transducer control

Transducer control will be provided using a block of coils that can be written to using function code 05. Reading the same coils with function code 01 provides status information. A block of 100 coils is reserved for each transducer as follows:

| Coil      | Name       | Comments |
|-----------|------------|----------|
| 101 – 200 | Transducer |          |

| Coil        | Name                       | Comments                                                                                                    |
|-------------|----------------------------|----------------------------------------------------------------------------------------------------|
| Monoritoria |                            | oommenta                                                                                                    |
| weasureme   |                            | <b>. . . . . . . . . .</b>                                                                                           |
| 101         | Calibration mode on/off    | 0 = off (normal), 1 = on (alarms masked, jamming etc.).                                                              |
|             |                            | Write 1 to turn calibration mode on.                                                                                 |
| 102         | Low calibration gas        | 0 = sample gas, $1 = $ low calibration gas.                                                                          |
| 103         | High calibration gas       | 0 = sample gas, $1 = $ high calibration gas.                                                                         |
| 104         | Low calibrate              | 0 = idle, 1 = low calibration in progress.<br>Write 1 to initiate low calibration.                                   |
| 105         | High calibrate             | 0 = idle, 1 = high calibration in progress.<br>Write 1 to initiate a high calibration.                               |
| 106         | Start auto val             | 0 = idle, 1 = auto val in progress.<br>Write 1 to start an auto validation/<br>calibration.                          |
| 107         | Stop auto val              | 0 = auto val in progress and can be<br>stopped, 1 = stop N/A.<br>Write 1 to stop an auto validation/<br>calibration. |
| Pressure    |                            |                                                                                                    |
| 108         | Calibrate pressure mode    | 0 = normal, 1 = calibrate mode.                                                                                      |
| 109         | Calibrate pressure low     | 1 = calibrate.                                                                                                    |
| 110         | Calibrate pressure high    | 1 = calibrate.                                                                                                    |
| Analogue o  | output                     |                                                                                                    |
| 114         | Calibration mode           | 0 = normal, 1 = calibration mode.                                                                                    |
| 115         | Decrease output level      | 1 = step down.                                                                                                    |
| 116         | Increase output level      | 1 = step up.                                                                                                    |
| Relays      |                            |                                                                                                    |
| 117         | Service mode               | 0 = normal, 1 = service mode.                                                                                        |
| 118         | Relay state during service | 0 = de-energised, 1 = energised.                                                                                     |
| Remote se   | rvice in progress          |                                                                                                    |
| 119         | Remote service in progress | 0 = inactive, 1 = active.<br>Write 1 to turn remote service in progress<br>mode on. See section 5.5.3                |

The coils for transducer 1 are shown in the following table:

#### **A4 CONFIGURING THE MODBUS PARAMETERS (OPTION)**

If your analyser has the Modbus output (either RS485 or Ethernet), you must configure the communications parameters to suit the requirements of the network to which you have connected the analyser.

The cable connections are shown in Section 5.2.6.

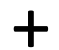

All screen shots show the default setting.

These values are supervisor password protected. Your network administrator will advise you of the necessary parameters that will be required to be entered.

#### **RS485** A4.1

6.

7.

- Select Select Settings b Comms parameters. 1.
- 2. The first screen (see Figure A5) requests the communication mode. This can be RTU or ASCII.
- 3. Press the soft key to change the value.

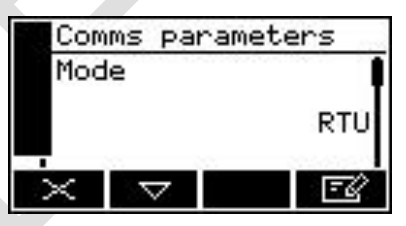

jure A5 – Comms parameters mode screen

- Use 8 bits for RTU and 7 bits for ASCII. +
  - Use the soft key to select the 4. next parameter:
  - Node address, this can be anything 5. from 1 to 247. Use the and soft keys to select the correct value.

to select the correct value.

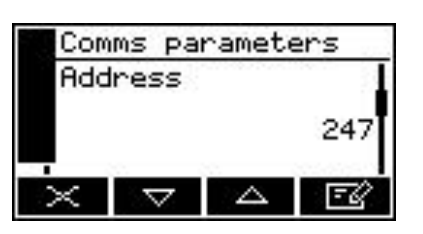

Figure A6 – Comms parameters node address screen

Use the \_\_\_\_\_ and \_\_\_\_\_ soft keys Comms parameters to select the next parameter: Baud rate

Figure A7 – Comms parameters baud rate screen

Baud Rate, this can be anything 2400, 4800, 9600, 19200 or 38400. Use the and soft keys  $\nabla$ ×

19200

-4

- 8. Use the and soft keys to select the next parameter.
- 9. Parity, this can be none, even or odd. Use the and soft keys to select the correct value.

| Comms p | paramete | ers  |
|---------|----------|------|
| Parity  |          |      |
|         |          | Even |
| ×       |          | Ē    |

Figure A8 – Comms parameters parity screen

#### A4.2 TCP (Ethernet)

- 1. Select Settings **b** Comms parameters.
- The first screen requests the IP address, (always communicates in RTU mode). Use the and soft keys to select the correct value.

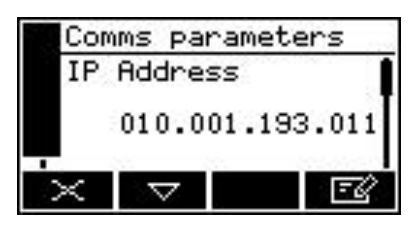

Figure A9 – Comms parameters IP address screen

- The IP address must be set to a unique value in the network.
- 3. Use the and soft keys to select the next parameter:
- 4. Subnet mask, sets the subnet mask for the network. A provisional mask is generated automatically by the control unit whenever a new IP address is entered that falls into a different class. The mask may then be altered manually if required by clicking soft key.
- 5. Use the and soft keys to select the next parameter:
- Gateway address, or router, allows communication to other LAN segments. The gateway address should be the IP address of the router connected to the same LAN segment as the unit. The gateway address must be within the local network.

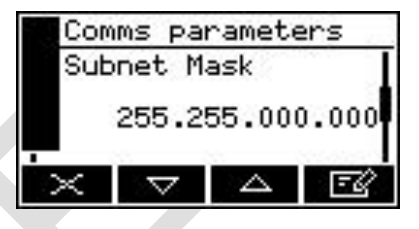

Figure A10 – Comms parameters subnet mask screen

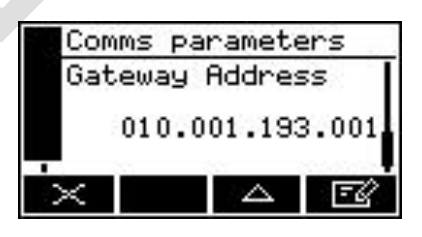

Figure A11 – Comms parameters gateway address screen

# A5 IMPLEMENTATION GUIDE FOR PROFIBUS COMMUNICATIONS (OPTION)

For information regarding PROFIBUS option please refer to PROFIBUS manual 05410007A, supplied with option.

# A6 SAMPLE WETTED MATERIALS

The materials of the parts of the analyser in contact with the sample and calibration gases are listed below. These materials have a wide range of chemical compatibility and corrosion resistance.

| TCD measurements       | 05512 Standard version | 05522 Flammable sample version |
|------------------------|------------------------|--------------------------------|
| 316 stainless steel    | ✓                      | v                              |
| Viton                  | $\checkmark$           | ✓                              |
| Epoxy                  | $\checkmark$           | ✓                              |
| Borosilicate glass     | $\checkmark$           | ✓                              |
| Platinum               | $\checkmark$           | $\checkmark$                   |
| Platinum iridium alloy | $\checkmark$           | $\checkmark$                   |
| Alumina                | ✓                      | $\checkmark$                   |
| Nickel iron            | $\checkmark$           | $\checkmark$                   |
| Nickel plated copper   | $\checkmark$           | $\checkmark$                   |
| Sealing glass          | $\checkmark$           | $\checkmark$                   |
| Polysulfone            | $\checkmark$           |                                |
| Duralumin              | $\checkmark$           |                                |
| Polycarbonate          | ✓                      |                                |
| Glass fibre            | $\checkmark$           |                                |
| Flow meter             |                        |                                |
| Borosilicate glass     | ✓                      |                                |
| Duralumin              | $\checkmark$           |                                |
| 316 stainless steel    | V                      |                                |
|                        |                        |                                |

# A7 DISPOSAL IN ACCORDANCE WITH THE WASTE ELECTRICAL AND ELECTRONIC EQUIPMENT (WEEE) DIRECTIVE

The label shown in Figure A12 is fitted to the analyser.

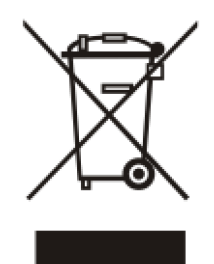

Figure A12 – The WEEE label

This label identifies that:

- The analyser is considered to be within the scope of the Waste Electrical and Electronic Equipment (WEEE).
- The analyser is not intended for disposal in a municipal waste stream, but shall be submitted for material recovery and recycling in accordance with the local regulations which implement the WEEE Directive.

For additional information and advice on the disposal of the analyser in accordance with the requirements of the WEEE Directive, contact Servomex or your local Servomex agent.

### A8 COMPLIANCE AND STANDARDS INFORMATION

- The analyser complies with the European Community "Electromagnetic Compatibility Directive":
  - Emissions: Equipment suitable for use in domestic establishments and in establishments directly connected to a low voltage supply which supplies buildings for domestic purposes.
  - Immunity: Industrial locations.
- The analyser complies with the European Community "Low Voltage Directive", by the application of:
  - EN 61010–1 and rated for Category II, Pollution Degree 2.
- The analyser complies with the Class B digital apparatus requirements of ICES–003 of Canada through the application of EN 55011:2007.
- L'analyseur est conforme aux Conditions B numériques d'appareillage de classe de NMB-003 du Canada par l'application du EN 55011:2007.
- This analyser complies with Part 15 of the US FCC Rules for Class B equipment. It is suitable for operation when connected to a public utility power supply that also supplies residential environments.
- The analyser has been assessed to IEC 61010–1 for electrical safety including any additional requirements for US and Canadian national differences.
- Servomex Group Ltd is a BS EN ISO 9001 and BS EN ISO 14001 certified organisation.

## A9 PERFORMANCE DATA

#### A9.1 Performance data: TCD

+ The display indication given below is the default indication.

+ Performance data has been determined in accordance with EN61207.

| Display indication         | %                       |
|----------------------------|-------------------------|
| Analogue output range      |                         |
| Resolution                 | 0.01%                   |
| Repeatability              | 0.5% of range           |
| Linearity                  | ± 1% of range           |
| Intrinsic error (accuracy) | ± 1% of range           |
| Drift per month            | ± 1% of range           |
| Output fluctuation         | ± 0.5% of range         |
| Response time *            | T90 15 seconds *        |
| Flow effect                | < 0.1% #                |
| Temperature coefficient    | ± 1% of range per 10 °C |

for 150 ml min<sup>-1</sup>.

Over defined flow range. Flow driven.100 – 200 ml min<sup>-1</sup> or pressure driven 2 – 8 psig.

| Gas and Ranges available         | 0-1%  | 0-2%   | 0-5% | 0-10%  | 0-20% | 0-30% | 0-50%        | 0-100%       | 50-100%  | 80-100% | 90-100%      |
|----------------------------------|-------|--------|------|--------|-------|-------|--------------|--------------|----------|---------|--------------|
| 05512 \$                         | Stand | ard \$ | Samp | le Ga  | S     |       |              |              |          |         |              |
| Ar in $N_2$ , $O_2$ or Air       |       |        |      | ~      | ~     |       | $\checkmark$ | ~            | <u>^</u> | ~       | $\checkmark$ |
| N₂ in Ar                         |       |        |      | ~      | ~     |       |              |              |          |         |              |
| H <sub>e</sub> in O <sub>2</sub> |       | ~      | ~    | ~      | ~     | ~     | ~            | $\checkmark$ |          |         |              |
| He in N₂                         |       | ~      | ~    | ~      | ~     | ~     | ~            | ~            |          |         |              |
| 05522 F                          | amma  | able   | Sam  | ole Ga | as    |       |              |              |          |         |              |
| $H_2$ in $N_2$                   | ~     | ~      | ✓    | ~      | ~     | ~     | ~            | ~            | ~        |         | ~            |
| H₂ in Ar                         |       |        |      |        | ~     |       |              |              |          |         |              |
| H <sub>2</sub> in CO             | ✓     |        |      |        |       |       |              |              |          |         |              |

# A10 RECOMMENDED CALIBRATION PERIODS

| Gas transducer | Low cal | High cal |  |
|----------------|---------|----------|--|
| TCD            | Monthly | Monthly  |  |
|                |         |          |  |